# データ通信詳細ガイド

本書は、取扱説明書では触れていないWeb Caster FT5000の 機能について解説しています。それぞれの項目のボタンをクリック してください。

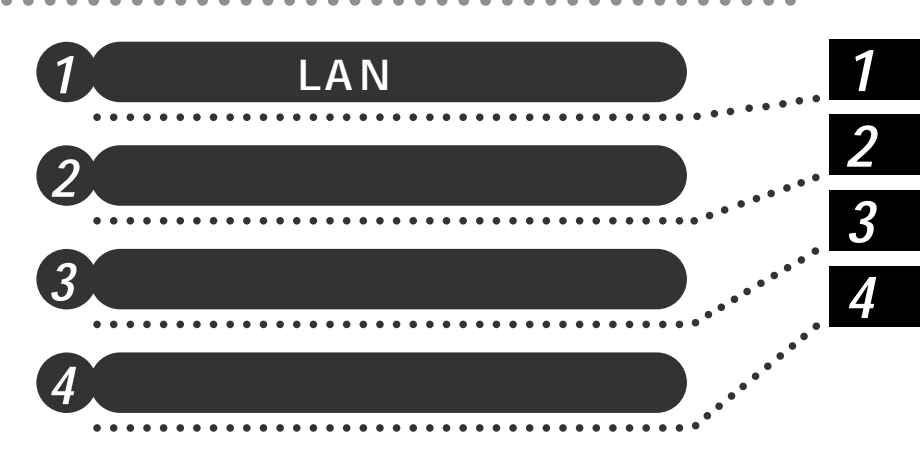

# Web Caster FT5000**ワイヤレスセット**

「データ通信詳細ガイド」目次

### 1章 LAN機能

| 1-1 | パソコン間通信 (アドホックモード)・・・・・・・・・・・・・・・・・・・・・・・1-2           |
|-----|--------------------------------------------------------|
|     | パソコン間通信モードに設定する ・・・・・・・・・・・・・・・・・・・・・・・・・・・・・・・・・・・・   |
|     | ファイルやプリンタを共有する ・・・・・・・・・・・・・・・・・・・・・・・・・・・・・・・・・・1-6   |
| 1-2 | ファイルとプリンタの共有(Windows®)・・・・・・・・・・・・・・・・・・・・・・・・・・・・・1-7 |
|     | LAN に接続するための準備・・・・・・・・・・・・・・・・・・・・・・・・・・・・・・・・・・・・     |
|     | ネットワークコンポーネントの確認 ・・・・・・・・・・・・・・・・・・・・・・・・・・・・・・        |
|     | ネットワークコンポーネントを追加する・・・・・・・・・・・・・・・・・・・・・・・1-10          |
|     | コンピュータ名 / ワークグループの設定・・・・・・・・・・・・・・・・・・・・・・・1-13        |
|     | フォルダやプリンタに共有を設定する(サーバ)・・・・・・・・・・・・・・・・・1-14            |
|     | Windows®Meの場合・・・・・・・・・・・・・・・・・・・・・・・・・・・・・・・・・・・・      |
|     | Windows®98の場合 ・・・・・・・・・・・・・・・・・・・・・・・・・・・・・・・・・・・・     |
|     | Windows® 2000 の場合 ・・・・・・・・・・・・・・・・・・・・・・・・・・・・・・・・・・・  |
|     | 共有フォルダや共有プリンタを利用する(クライアント)・・・・・・・・1-22                 |
|     | Windows® Me の場合 ・・・・・・・・・・・・・・・・・・・・・・・・・・・・・・・・・・・    |
|     | Windows®98の場合・・・・・1-24                                 |
|     | Windows®2000の場合 ・・・・・・・・・・・・・・・・・・・・・・・・・・・・・・・1-26    |

2章 設定のバックアップ

| 2-1 | 設定内容を確認する・・・・・2-2                                     |
|-----|-------------------------------------------------------|
| 2-2 | 設定内容を保存する・・・・・2-3                                     |
|     | 設定内容を印刷する ・・・・・・2-3                                   |
|     | 設定内容をファイルに保存する ・・・・・・・・・・・・・・・・・・・・・・・・・・・・・・・・・・・2-4 |
|     | 保存した設定内容に復元する ・・・・・・・・・・・・・・・・・・・・・・・・・・・・・・2-5       |

### 3章 バージョンアップ

| 3-1 | Web Caster FT5000 をバージョンアップする ・・・・・・・・・・・3-2 |
|-----|----------------------------------------------|
|     | ファームウェアをバージョンアップする ・・・・・・・・・・・・・・・・・3-3      |
|     | ユーティリティ類の現在のバージョンを確認する ・・・・・・・・・・3-5         |
|     | ユーティリティをバージョンアップする ・・・・・・・・・・・・・・・・・・・・・・3-5 |

### 4章 ドライバの手動インストール

| 4-1 | WBC FT5000-APのUSB-LAN ドライバをインストールする ・・・・・・ 4-2        |
|-----|-------------------------------------------------------|
|     | Windows® Me の場合・・・・・・4-2                              |
|     | Windows® 98の場合・・・・・・4-5                               |
|     | Windows® 2000の場合・・・・・・4-8                             |
| 4-2 | WBC FT5000-STUのドライバをインストールする・・・・・・・・・4-12             |
|     | Windows®Meの場合・・・・・・・・・・・・・・・・・・・・・・・・・・・・・・・・・・・・     |
|     | Windows® 98の場合 ・・・・・・・・・・・・・・・・・・・・・・・・・・・・・・・・・・・・   |
|     | Windows® 2000の場合 ・・・・・・・・・・・・・・・・・・・・・・・・・・・・・・・・・・・・ |

| 4-3 | WBC FT5000-STC のドライバをインストールする ・・・・・・・・・4-20         |
|-----|-----------------------------------------------------|
|     | Windows® Me の場合 ・・・・・・・・・・・・・・・・・・・・・・・・・・・・・・・・・・・ |
|     | Windows® 98 の場合 ・・・・・ 4-22                          |
|     | Windows <sup>®</sup> 2000の場合 ······4-25             |

| 1 |            | LAN 機能                                                       |
|---|------------|--------------------------------------------------------------|
|   |            |                                                              |
|   | 1-1<br>1-2 | パソコン間通信 ( アドホックモード ) …1-2<br>ファイルとプリンタの共有<br>( Windows® )1-7 |

1

# 1-1 パソコン間通信(アドホックモード)

Web Caster FT5000ステーション(子機)は、Web Caster FT5000アクセスポイント(親機)を介さずに直接パソコン間通信を行う[パソコン間通信]モードを持っています。

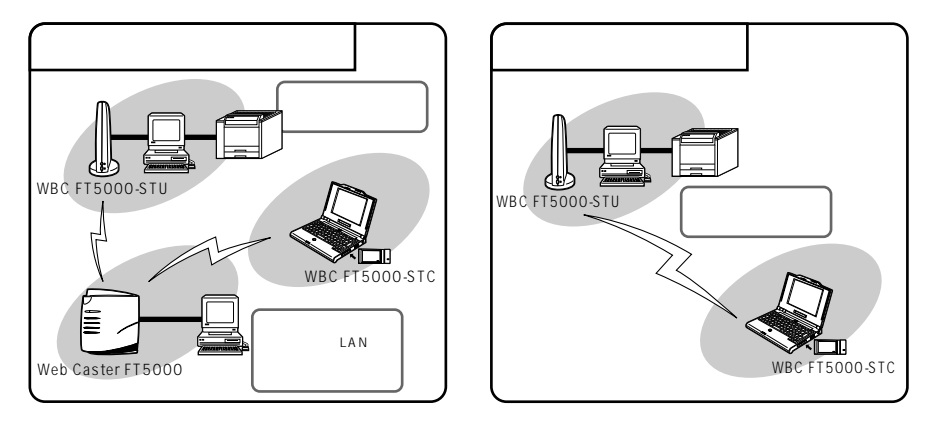

シンお知らせ

Web Caster FT5000 アクセスポイントを介して行う通信を「アクセスポイント通信」 (インフラストラクチャーモードとも呼びます) Web Caster FT5000 ステーションど うしの通信を[パソコン間通信](アドホックモードとも呼びます)と呼びます。 これらのモードは、ステーションマネージャで切り替えて、使用することができます。

### (ワンポイントアドバイス)

インターネット接続やサーバを利用したネットワークの構築には、[アクセスポイント 通信]モードが適しています。

パソコン間で簡易的に直接ファイルの交換などを行う場合には、[パソコン間通信]モードが適しています。

# ? アクセスポイント通信とパソコン間通信を 簡単に切り替えたい場合は

Web Caster FT5000ステーションからの通信相手装置(Web Caster FT5000 アクセスポイントまたはステーション)が複数ある場合、それぞれの通信相手装置ご とのプロファイルを登録しておけば、通信相手を変えるたびに設定データを書き替え なくてもプロファイルの選択を切り替えるだけで接続先を変更できます。 プロファイルとは、ステーションマネージャの「設定データ」を指し、ステーション マネージャではこのプロファイル「設定データ」を最大4つまで保存できます。 (WBC FT5000-STUの設定とWBC FT5000-STCの設定は、それぞれ別のプロ

ファイルに保存されます。)

| 📌 Web C | aster FT5000 ステーションマネー: | Ĵ₽         | ×                 |
|---------|-------------------------|------------|-------------------|
|         | 設定                      | Шe<br>FT50 | e <b>b Caster</b> |
| לכםל    | マイル 基本  データ保護           |            |                   |
| ۲       | デフォルト                   | _          |                   |
| с       | プロファイル2                 |            |                   |
| 0       | プロファイル3                 |            |                   |
| C       | プロファイル4                 |            |                   |
|         |                         |            |                   |
| _       |                         |            |                   |
|         |                         | OK         | キャンセル             |

まず、ステーションマネージャの [ プロファイル ] タブで、1 番目のプロファイル (デフォルト)を選択します。

[基本]タブで、通信モード[アクセスポイント通信]を指定し、Web Caster FT5000 アクセスポイントのネットワーク名を指定して[OK]ボタンを押します。 次に、ステーションマネージャの[プロファイル]タブで、2番目のプロファイル (プロファイル2)を選択します。

[基本]タブで、通信モード[パソコン間通信]を指定し、通信相手のWeb Caster FT5000ステーション(子機)と同一のネットワーク名、チャネルを設 定し、[OK]ボタンを押します。

上記のプロファイル設定後、プロファイルを切り替えるだけで、アクセスポイント通 信、パソコン間通信の相手を指定することができます。 L A N 機能

# パソコン間通信モードに設定する

Web Caster FT5000ステーション間で直接パソコン間通信を行うための設定方法に ついて説明します。

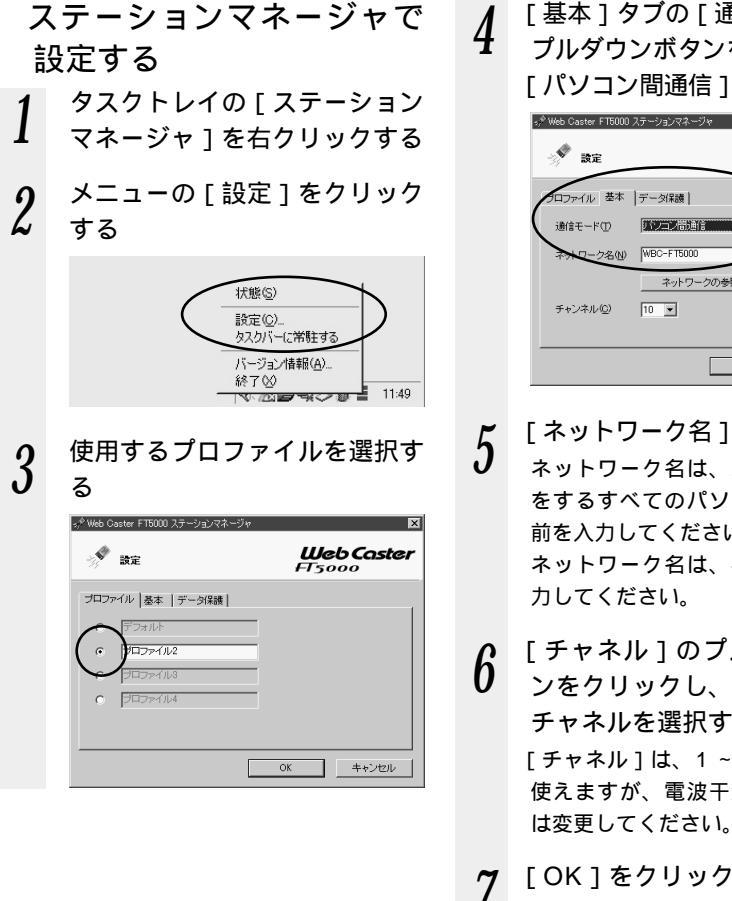

「基本」タブの「通信モード」の プルダウンボタンをクリックし、 「パソコン間通信]を選択する

| $\ll^{\phi}$ Web Caster FT5000 . | ステーションマネージャ | X                                      |
|----------------------------------|-------------|----------------------------------------|
| 📌 設定                             |             | <b>Web Caster</b><br>FT5000            |
| クロファイル 基本                        | データ保護       |                                        |
| (通信モード①                          | パノコン間通信     | •••••••••••••••••••••••••••••••••••••• |
| <b>ネット</b> ローク名创                 | WBC-FT5000  |                                        |
|                                  | ネットワークの参照   | #@                                     |
| チャンネル( <u>C</u> )                | 10 💌        |                                        |
|                                  |             |                                        |
|                                  |             | OK キャンセル                               |

- [ネットワーク名]を入力する
  - ネットワーク名は、パソコン間通信 をするすべてのパソコンで、同じ名 前を入力してください。 ネットワーク名は、半角英数字で入 カしてください。
- [チャネル]のプルダウンボタ ンをクリックし、使用する無線 チャネルを選択する 「チャネル」は、1~14のどこでも 使えますが、電波干渉がある場合に
- 「OK1をクリックする
- パソコン間通信を行うすべての 8 パソコンで、手順1~7を行う

無線の通信状態を確認する 1 タスクトレイの[ステーション マネージャ]を右クリックする

2 メニューの[状態]をクリック する

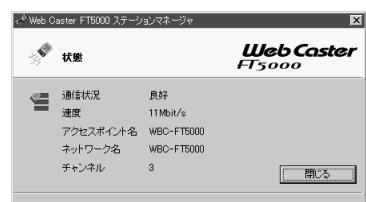

無線の通信状況が「良好」になるこ とを確認してください。「良好」にな らない場合には、「良好」と表示され る位置までパソコンを移動させてく ださい。

3 [閉じる]をクリックする

[パソコン間通信] モードのパソコンの [ネットワーク名]を近くのWeb Caster FT5000 アクセスポイントと同じネット ワーク名に設定すると、Web Caster FT5000 アクセスポイントとの通信が優 先されてしまい、パソコン間通信が正しく できない場合があります。

同じエリア内にある他のWeb Caster FT5000アクセスポイントとは異なる [ネットワーク名]を設定してください。

# ファイルやプリンタを共有する

ファイルやプリンタを共有するときには、サーバ / クライアントごとに「1-2 ファイ ルとプリンタの共有」の手順に従って、下記の設定を行ってください。

サーバの設定を行う ネットワークコンポーネントを 1 1 確認する 不足しているネットワークコン 2 2 ポーネントを追加する ・Microsoft ネットワーククライア ント (Windows<sup>®</sup> 2000の場合 は「Microsoft ネットワーク用ク ライアント」) ・TCP/IP (Windows®2000の 場合は「インターネットプロトコ ル(TCP/IP)」) コンピュータ名 / ワークグルー 3 3 プを設定する Microsoft ネットワーク共有 4 4 サービスをインストールする (Windows<sup>®</sup> 2000の場合は 「Microsoft ネットワーク用ファイル とプリンタの共有」) ファイルやプリンタの共有設定 5 を行う 設定に関するお問い合わせは、各パ ソコンのサポートセンターなどへお 願い致します。

### クライアントの設定を行う

1 ネットワークコンポーネントを 確認する

- 2 不足しているネットワークコン ポーネントを追加する
  - Microsoft ネットワーククライア ント(Windows<sup>®</sup> 2000の場合 は「Microsoft ネットワーク用ク ライアント」)
  - TCP/IP (Windows<sup>®</sup> 2000の
     場合は「インターネットプロトコル(TCP/IP)」)
- 3 コンピュータ名 / ワークグルー プを設定する
- 4 ファイルやプリンタの共有設定を行う

設定に関するお問い合わせは、各パ ソコンのサポートセンターなどへお 願い致します。

●お願い ●・・・・・・・・・・・・・

TCP/IP を使ってパソコン間通信を行うと きに、DHCPサーバが存在しないため、IP アドレスが正しく設定されずに通信できな いことがあります。このような場合には、 [コントロールパネル]-[ネットワーク] を開き、[現在のネットワークコンポーネン ト]欄で「TCP/IP WBC FT5000-STC(WBC FT5000-STU)」の[プロパ ティ]を開き、手動でIP アドレスを設定し てください。  

 1-2
 ファイルとプリンタの共有 (Windows<sup>®</sup>)

Web Caster FT5000に接続されたパソコンどうしでは、ファイルのやりとりをした り、他のパソコンに接続されているプリンタを利用することができます。 ここでは、設定の一例を参考に説明を行います。

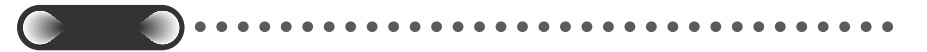

Web Caster FT5000 アクセスポイントに接続されているパソコンも、Web Caster FT5000 ステーションに接続されているパソコンも、「Web Caster FT5000 導入ウィ ザード」で設定を行うと、Windows<sup>®</sup> の共有機能を利用して、ファイルやプリンタを共有 できるようになります。設定に関するお問い合わせは、各パソコンのサポートセンターな どへお願い致します。

ファイルとプリンタ共有の利用例(サーバとクライアント) ファイルやプリンタを提供する側のパソコンをサーバ、提供されたファイルやプリンタ を利用する側のパソコンをクライアントと呼びます。Web Caster FT5000 に接続さ れたすべてのパソコンを、サーバとしてもクライアントとしても利用することができます。 クライアントからサーバに対して、次のような利用ができます。

- ・クライアントからサーバのファイルを開く
- ・クライアントが、サーバのファイルを自分のハードディスクにコピーする
- ・クライアントからサーバに接続されているプリンタで印刷する

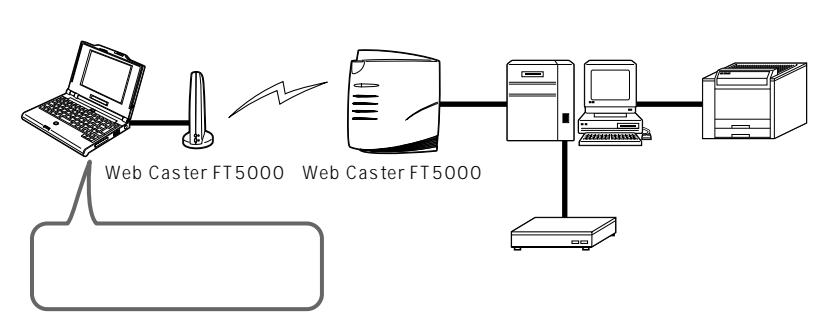

1

L A N 機能 ファイルやプリンタを共有するときは、サーバ、クライアントごとに以下の順で設定を 行ってください。

サーバ / クライアント

ネットワークコンポーネントの確認

ネットワークコンポーネントを追加する

・Microsoft ネットワーククライアント

(Windows<sup>®</sup> 2000 は「Microsoft ネットワーク用クライアント」)

・TCP/IP (Windows<sup>®</sup> 2000は「インターネットプロトコル (TCP / IP)」)

コンピュータ名 / ワークグループの設定

サーバ

Microsoft ネットワーク共有サービスのインストール(サーバのみ) (Windows<sup>®</sup> 2000 は「Microsoft ネットワーク用ファイルとプリンタ共有)」)

フォルダの共有設定またはプリンタの共有設定

クライアント

フォルダの共有設定またはプリンタの共有設定

お願い Windows<sup>®</sup> Meをお使いの方へ ●●●●●●●●●●●●●●●●

Windows® Meをお使いの場合、「ホームネットワークウィザード」はご使用にならない でください。インターネット接続ができなくなる場合があります。

### LAN に接続するための準備

LAN に接続する前に、それぞれのパソコンで、 「 ネットワークコンポーネントの確 認 」、 「 ネットワークコンポーネントの追加 」、 「 コンピュータ名 / ワークグループ の設定」の順に、準備を行ってください。

Windows® Meを例に説明します。お使いの環境によっては、手順や画面が異なることがあります。

ネットワークコンポーネントの確認

Windows®のネットワークコンポーネントとして、以下のものがインストールされて いるか確認します。

- ネットワークコンポーネントの確認 ネットワークコンポーネントを追加する ・ Microsoft ネットワーククライアント
  - (Windows<sup>®</sup> 2000は「Microsoft ネットワーク用クライアント」)
- ・TCP / IP (Windows<sup>®</sup> 2000は「インターネットプロトコル (TCP / IP)」)
- ・Microsoft ネットワーク共有サービスのインストール(サーバのみ) (Windows<sup>®</sup> 2000は「Microsoft ネットワーク用ファイルとプリンタ共有」)
- [スタート]をクリックし、[設定] [コントロールパネル]
   をクリックする
- 2 [コントロールパネル]の[ネッ トワーク]アイコンをダブルク リックする

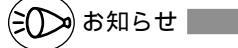

Windows<sup>®</sup> 2000 をお使いの場合 は、[ネットワークとダイヤルアッ プ接続]アイコンをダブルクリッ クし、[ローカルエリア接続]アイ コンをダブルクリックして、[プロ パティ]をクリックしてください。 3 [Microsoft ネットワーク クライアント][TCP/IP]が 表示されていることを確認する (サーバの場合は「Microsoft ネットワーク共有サービス」が 表示されていることを確認す る)

### 4 [優先的にログオンするネット ワーク]に[Microsoftネット ワーククライアント]が表示さ れていることを確認する

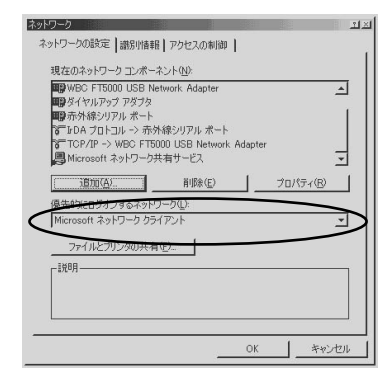

手順 4 は Windows <sup>®</sup> Me/98 の場合 のみです。

**5** [OK]をクリックする

●お願い●●●●●●●●●●●

[現在のネットワークコンポーネント]に [Microsoft ネットワーククライアント] [TCP/IP]が表示されなかった場合は、 次項の「ネットワークコンポーネントを追 加する」を参照してインストールしてくだ さい。

パソコンを起動するときは、[ユーザ名] と[パスワード]を必ず入力してください。 入力しないとLANに接続できません。 コンピュータ名、ワークグループはそれぞれ 半角英数字で15文字以内で入力してください。

# ネットワークコンポーネントを追加する

必要なネットワークコンポーネントがインストールされていなかった場合は、以下の手 順でインストールを行います。

Windows<sup>®</sup> Me を例に説明します。お使いの環境によっては、手順や画面が異なることがあります。また操作の途中で Windows<sup>®</sup> Me / Windows<sup>®</sup> 98 / Windows<sup>®</sup> 2000 の CD-ROM が必要になることがありますので、あらかじめ用意しておいてください。

Microsoft ネットワーククライアントのインストール

[スタート]をクリックし、[設定] [コントロールパネル]
 をクリックする

### 2 [コントロールパネル]の[ネッ トワーク]アイコンをダブルク リックする

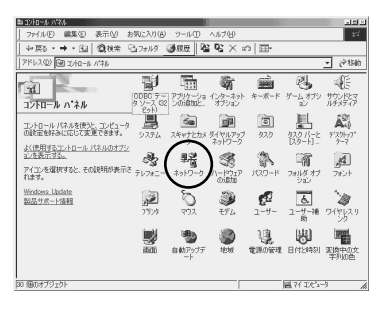

のお知らせ

Windows<sup>®</sup> 2000 をお使いの場合 は、[ネットワークとダイヤルアッ プ接続]アイコンをダブルクリッ クし、[ローカルエリア接続]アイ コンをダブルクリックして、[プロ パティ]をクリックしてください。

3 [追加](Windows<sup>®</sup> 2000の 場合は[インストール])をク リックする

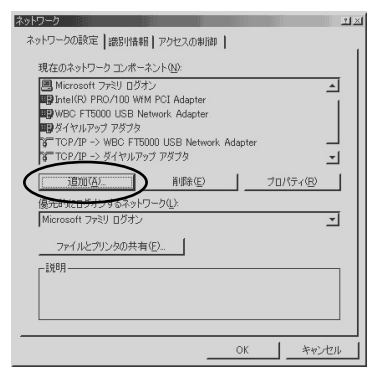

4 [インストールするネットワー クコンポーネント]の[クライ アント]をクリックし、[追加] をクリックする

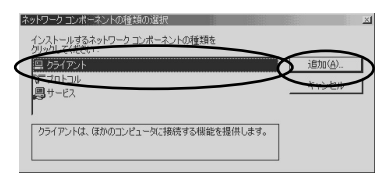

- 5 [製造元]の[Microsoft]を クリックし(Windows<sup>®</sup> 2000の場合はこの操作は不 要)[ネットワーククライアン ト]の[Microsoftネット ワーククライアント] (Windows<sup>®</sup> 2000の場合は [Microsoftネットワーク用ク ライアント])をクリックする
- 6 [OK]をクリックする 手順4の画面に戻ります。他のネット ワークコンポーネントを続けてインス トールできます。 Windows<sup>®</sup> 2000の場合は手順3に 戻ります。
- 7 必要なネットワークコンポーネントのインストールが終了したら、 [OK](Windows<sup>®</sup> 2000の場合は[閉じる])をクリックし、 画面の表示にしたがって再起動する

Ā

N

機

能

TCP/IP のインストール

- [スタート]をクリックし、[設定] [コントロールパネル]
   をクリックする
- 2 [コントロールパネル]の[ネッ トワーク]アイコンをダブルク リックする

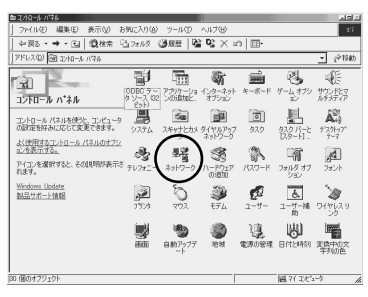

シアお知らせ |

Windows<sup>®</sup> 2000をお使いの場合 は、[ネットワークとダイヤルアッ プ接続]アイコンをダブルクリッ クし、[ローカルエリア接続]アイ コンをダブルクリックして、[プロ パティ]をクリックしてください。

3 [追加](Windows® 2000の 場合は[インストール])をク リックする

| Microsoft ネットワーク クライアン  WBC FT5000 USB Network Ar                                                                                                    | k<br>dapter   | 4                 |
|----------------------------------------------------------------------------------------------------|---------------|-------------------|
| ■<br>■<br>「<br>」<br>「<br>」<br>「<br>」<br>「<br>」<br>「<br>」<br>「<br>」<br>「<br>」<br>「<br>」<br>「<br>」<br>「<br>」<br>「<br>」<br>「<br>」<br>「<br>」<br>「<br>」<br>」<br>」<br>「<br>」<br>」<br>」<br>」<br>」<br>」<br>」<br>」<br>」<br>」<br>」<br>」<br>」 |               |                   |
| ■■ホティはシリアル ホート<br>同一計DA ブロトコル -> 赤外線シリア                                                                                                    | ル ポート         | -                 |
| 3 TCP/IP -> ダイヤルアップ アダプ                                                                                                    | 2             | -                 |
| 16/10(A)                                                                                                    | 除( <u>E</u> ) | プロパティ( <u>R</u> ) |
| 優先的にロクオンするネットワーク(L):                                                                                                    |               |                   |
| Microsoft ネットワーク クライアント                                                                                                    |               | -                 |
| ファイルとブリンタの共有(E)                                                                                                    |               |                   |
| 「説明                                                                                                    |               |                   |
|                                                                                                    |               |                   |

4 [インストールするネットワー クコンポーネント]の[プロト コル]をクリックし、[追加] をクリックする

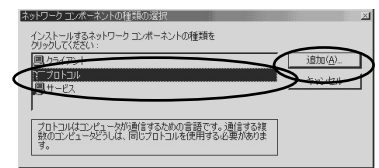

- 5 [製造元]の[Microsoft]を クリックし(Windows® 2000の場合はこの操作は不 要)[ネットワークプロトコル] の[TCP/IP](Windows® 2000の場合は[インターネ ットプロトコル(TCP / IP)]) をクリックする
- 6 [OK]をクリックする 手順4の画面に戻ります。他のネットワークコンポーネントを続けてインストールできます。 Windows<sup>®</sup> 2000の場合は手順3に戻ります。
  - 7 必要なネットワークコンポーネ ントのインストールが終了した ら、[OK](Windows<sup>®</sup> 2000 の場合は[閉じる])をクリック し、画面の表示にしたがって再 起動する

# 

コンピュータ名は、ネットワーク上でパソコンを識別するための名前です。また、ファ イルやプリンタを共有しあうパソコンは、ネットワーク内のワークグループを同じにす る必要があります。以下の操作でコンピュータとワークグループを設定してください。

| 1 | [コントロールパネル]の[ネ<br>ットワーク]アイコンをダブル                                                                                                    | 5 [OK] & DV ( CON ( CON |
|---|----------------------------------------------------------------------------------------------------|----------------------------------------------------------------------------------------------------|
| 2 | うりゅうする<br>[識別情報]タブをクリックす<br>る                                                                                                    | 6 設定を変更した場合は、画面の<br>表示にしたがって再起動する                                                                                                    |
| 3 | 表示されたコンピュータ名を変<br>更する場合は、[ コンピュータ<br>名 ] を入力する<br>他のパソコンと同じ名前にならない<br>ょうにしてください。                                                                                                    | <ul> <li>あ知らせ</li> <li>Windows<sup>®</sup> 2000の場合は、以下の手順でコンピュータ名とワークグループ名を設定してください。</li> <li>[スタート]ボタン [設定] [コン</li> </ul>                                                                                                    |
| 4 | 表示されたワークグループを変<br>更する場合は[ ワークグループ ]<br>を入力する<br>LAN に接続するパソコンすべてに同                                                                                                    | トロールハネル」の順にクリックする<br>[システム]アイコンをダブルクリック<br>する<br>[ネットワークID]タブをクリックする<br>[プロパティ]ボタンをクリックする                                                                                                    |
|   | C名前を入力してください。     C2名前を入力してください。     C2名前を入力してください。     C2名前を入力してください。     C2名前を入力してください。     C2名前を名が、20名前を第第第第一の第一次の第第第第一の第一次の第第第第第一の第一次の第第第第第一の第一次の第第第第第一次第一次第二次の第第章     C2名の第第章     C2名の第章     C2名の第章     C2名の第章 | Cのコンピュータの名前レメリジックを実置できます。実更するとネットワーク<br>リンースへのアクセスに影響する可能性があります。<br>コンピュータ名(Q):<br>[OLIENT<br>フル・コンピュータ名:<br>OLIENT<br>アル・コンピュータ名:<br>OLIENT<br>アル・コンピュータ名:<br>OLIENT<br>アル・コンピュータ名:<br>OLIENT<br>アル・コンピュータ名:<br>OLIENT<br>アル・コンピュータ名:<br>OLIENT<br>アル・コンピュータ名:<br>OLIENT<br>アル・コンピュータ名:<br>OLIENT<br>アル・コンピュータ名:<br>OLIENT<br>アル・コンピュータ名:<br>OLIENT<br>アル・コンピュータ名:<br>OLIENT<br>アル・コンピュータ名:<br>OLIENT<br>アル・コンピュータ名:<br>OLIENT<br>アル・コンピュータ名:<br>OLIENT<br>アーク ジルーク(W):<br>SOHO!<br>OK キャンセル                                                                                                    |

L A N 機能

# フォルダやプリンタに共有を設定する(サーバ)

ファイルやプリンタの共有をできるようにするには、サーバのパソコンで、 「Microsoft ネットワーク共有サービスのインストール」、(Windows® 2000の場合 は、「Microsoft ネットワーク用ファイルとプリンタ共有のインストール」) 「フォル ダの共有設定」または「プリンタの共有設定」の順に、以下の操作を行ってください。

プリンタの設定に関しては、プリンタメーカへお問い合わせください。

# Windows<sup>®</sup> Me の場合

Windows<sup>®</sup> Me 搭載のパソコンを、サーバパソコンにするための設定をします。ご使用の 環境によっては、ネットワークに必要なソフトウェアがすでに組み込まれている場合があり ます。その場合は、新たに組み込む必要はありません。

お使いの環境によっては、手順や画面が異なることがあります。また操作の途中で Windows<sup>®</sup> MeのCD-ROMが必要になることがありますので、あらかじめ用意してお いてください。

Microsoft ネットワーク共 有サービスの設定

サーバとするパソコンの「Microsoft ネッ トワーク共有サービス」というネットワー クコンポーネントを設定します。

1 [コントロールパネル]の[ネットワーク]アイコンをダブルクリックする

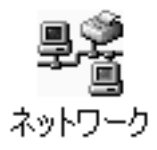

2 [ファイルとプリンタの共有] をクリックする

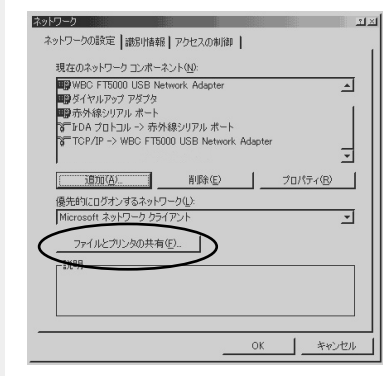

3 [ファイルを共有できるように する][プリンタを共有できる ようにする]をチェックし、[OK] をクリックする

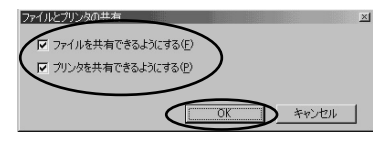

画面の表示にしたがって再起動 する

省略できます。

(次ページに続く)

### フォルダの共有設定 [OK]をクリックする 3 共有が設定され、アイコンに手の エクスプローラなどから共有す マークがつきます。 るフォルダを右クリックし、メ ニューから[共有 1をクリック ~第8・⇒・国 図検索 国フォルタ 御田田 階階 火 の 国 ▼ @移動 アドレス(ロ) 😑 ローカル ディスク 0 する -2-----RESTORE JUST M ropran ローカル ディスク (C) ドライブに対して共有を設定すると Recycled WINDOWS Undews -PUB ファイル フォルダ AUTOEVE AUTO きは、ドライブを右クリックします。 更新日時 2001/05/07 16:10 AUTOEXEL BOOTLOG... BOOTLOG... CLASSES... COMMAN イル田 編集田 表示型 お気に入り色 ツール田 ヘルブゼ +戻る・→・日 ②検索 137518 ③原度 13 3 × の 面 -കീ a al アドレス(型) 😑 ローカル ディスク 😂 • @移動 1 個のオブジェクトを選択 My ローカル ディスク (C-) プリンタの共有設定 PUB ファイル フォルダ . 共有(H). 更新日時 2001/06/07 16:10 サーバがクライアントに使用を許可するプ 切り取り(1) リンタを指定します。共有設定をしていな ショートカットの作成(S) 削除(D) 名前の変更(M) 2 ▲ 選択されたフォルダやブリンタの共有ブロパティを表示します。 いプリンタは、クライアントから利用でき プロパティ(R) ません。 [ 共有する ]を選択し、「 共有名 ] 2 「スタート ] をクリックし、「設 を設定する 定] - 「プリンタ]をクリック PUBのプロパティ 全般 共有 する 有しない(0) 共有する(S) 共有するプリンタのアイコンを 共有名(N): 2 コメント(0): 右クリックし、メニューから アクセスの種類 ● 読み取り専用(R) [共有]をクリックする ○ フル アクセス(E) C パスワードに依存(D) 1070-K 読み取り専用アクセス用(E): 3 「共有する」をクリックし、「共 有名し「コメントし」パスワー ド1を任意に入力する OK キャンセル 適用(A) NEC MultiWriter 1000EW NPDL26 全般 詳細 共有 用紙 ガラフィックス フォント パターン アクセスの種類を選択する 共有しない(型) 右する(5) 読み取り専用 共有名(N): NEC MULTIWRI クライアントからはデータの読み :(0)/ </2 取りだけが可能です。パスワード (スワード(P): は設定しなくてもかまいません。 ・フルアクセス クライアントはデータの読み取り、 書き込みとも可能です。パスワー ドは設定しなくてもかまいません。 OK キャンセル 適用(A) ・パスワードに依存 読み取り用とフルアクセス用のパ ・「コメント」と「パスワード」は

スワードを両方とも設定します。

Ā N 機能

- 217

21×1

1-15

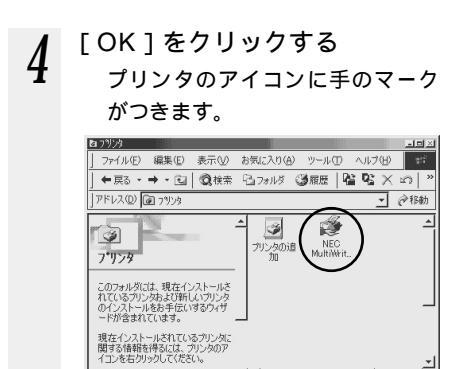

# Windows<sup>®</sup> 98の場合

Windows<sup>®</sup> 98 搭載のパソコンを、サーバパソコンにするための設定をします。ご使 用の環境によっては、ネットワークに必要なソフトウェアがすでに組み込まれている場 合があります。その場合は、新たに組み込む必要はありません。

Microsoft ネットワーク共有 サービスの設定

サーバとするパソコンの、「Microsoft ネットワーク共有サービス」というネット ワークコンポーネントを設定します。

- [スタート]をクリックし、[設定] [コントロールパネル]
   をクリックする
- トワーク]アイコンをダブルク リックする

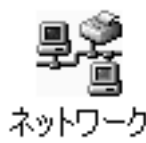

3 [ファイルとプリンタの共有] をクリックする

| ■ かみポジングル ホート<br>(************************************                                                                                | ■9 WBC FT5000<br>■9 ダイヤルアップ 7 | USB Network Adapter<br>7ダブタ |             |         |
|----------------------------------------------------------------------------------------------------|-------------------------------|-----------------------------|-------------|---------|
| (* TCP/IP -> WBC FT5000 USB Network Adapter<br>適面(Δ)<br>御味(E) プロパラィ(E)<br>個式のジオン考るネットワーク(Δ)<br>Microsoft ネットワーク(D)<br>アイルとグリングの共有(E). | ■日本外線シリアル<br>こ<br>FDA プロトコル   | ボート<br>-> 赤外線シリアル ボー        |             |         |
| i動加(G). 削除(E) プロパティ(E)     優先的)にログガンするネットワーク(L).     Microsoft ネットワーク ウライアント     ファイルとプリンタの共有(E).                                     | 8 TCP/IP -> WE                | C FT5000 USB Netw           | ork Adapter |         |
| 優先的にログオンするネットワーク(し):<br>Microsoft ネットワーク クライアント<br>ファイルとグリンタの共有(E)                                                                    | ( <u>)670(A</u> )             |                             |             | ロパティ(R) |
| Microsoft ネットワーク クライアント<br>ファイルとプリンタの共有(生)                                                                                            | 優先的にログオンす                     | るネットワーク(L):                 |             |         |
| ファイルとプリンタの共有(E)                                                                                                    | Microsoft ネットワ                | ーク クライアント                   |             |         |
|                                                                                                    | ファイルとプリング                     | 如共有(E)                      |             |         |
|                                                                                                    |                               |                             |             |         |

4 [ファイルを共有できるように する]と[プリンタを共有でき るようにする]をチェックし、 [OK]をクリックする

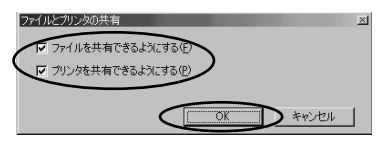

[現在のネットワークコンポーネン ト]に[Microsoft ネットワーク共 有サービス]が追加されます。

フォルダの共有設定

共有させたいファイルが保存されている フォルダに対して共有を設定します。

1 共有するフォルダを右クリック し、メニューから[共有]をク リックする

> ドライブに対して共有を設定すると きは、ドライブを右クリックします。

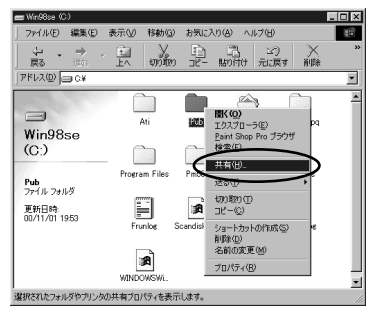

**5** 画面の表示にしたがって再起動 する

L A N 機能

### 2 [共有する]をクリックし、[共 有名][アクセスの種類][パス ワード]を設定する

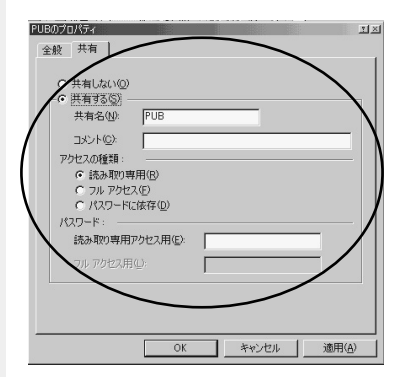

アクセスの種類によって次のように パスワードを設定します。

・読み取り専用

クライアントからはデータの読み 取りだけが可能です。パスワード は設定しなくてもかまいません。

・フルアクセス
 クライアントはデータの読み取り、
 書き込みとも可能です。パスワードは設定しなくてもかまいません。

パスワードの区別
 読み取り用とフルアクセス用のパ
 スワードを両方とも設定します。

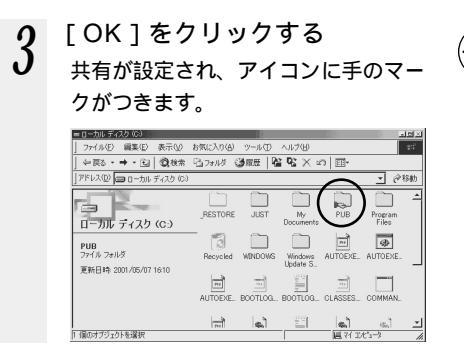

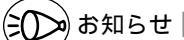

共有は、ドライブ単位でも設定することが できます。

# プリンタの共有設定

共有させたいプリンタに対して共有を設定 すると、クライアントから利用できるよう になります。

- [スタート]をクリックし、[設定] [プリンタ]をクリックする
- 2 共有するプリンタのアイコンを 右クリックし、メニューから [共有]をクリックする
- **3** [共有する]をクリックし、[共 有名1「コメント」「パフロー
- 「有名][コメント][パスワード]を任意に入力する

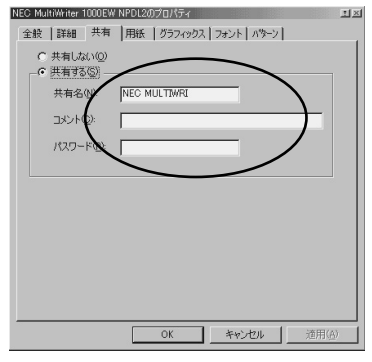

・「コメント」と「パスワード」は省 略できます。

### 4 [OK]をクリックする プリンタのアイコンに手のマークが つきます。

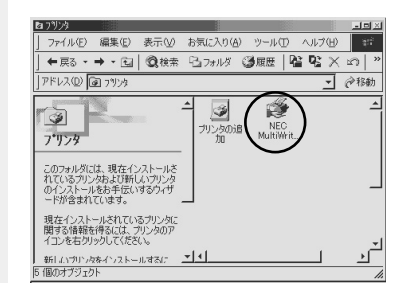

# Windows<sup>®</sup> 2000の場合

Windows<sup>®</sup> 2000 搭載のパソコンを、サーバパソコンにするための設定をします。ご 使用の環境によっては、ネットワークに必要なソフトウェアがすでに組み込まれている 場合があります。その場合は新たに組み込む必要はありません。

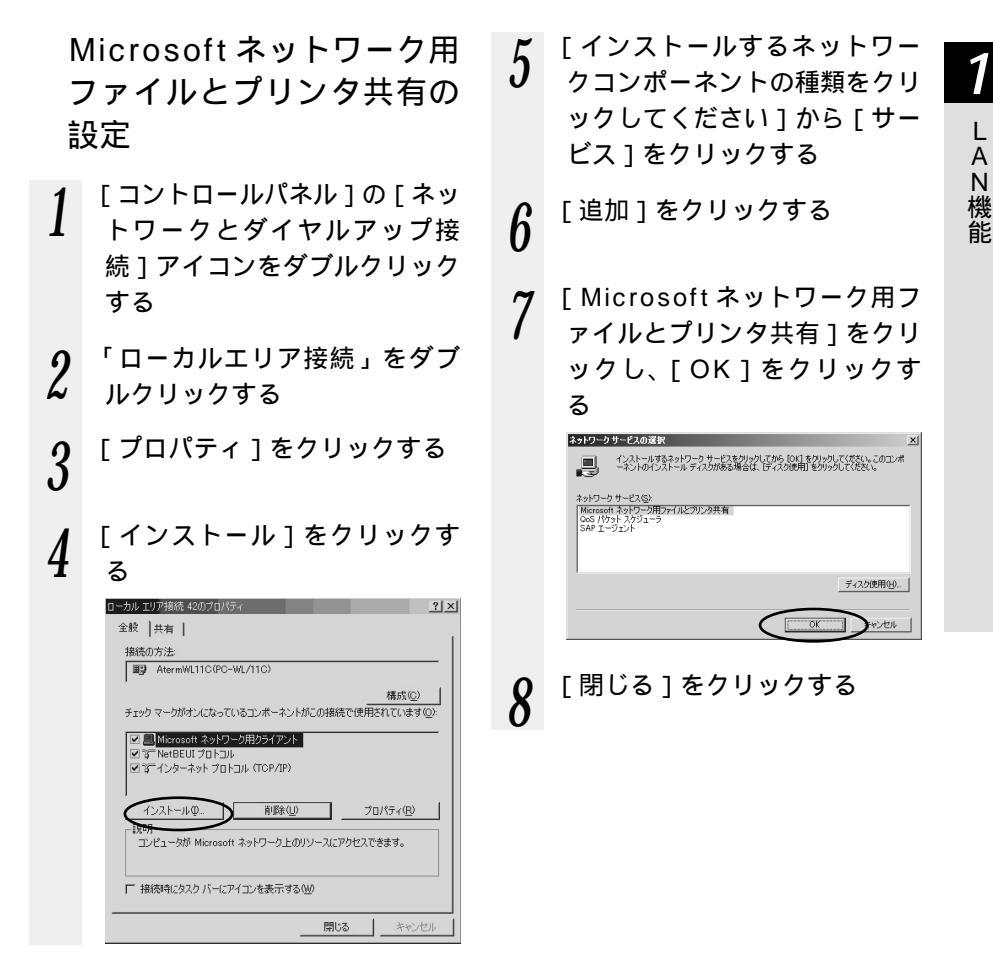

1

L Ā

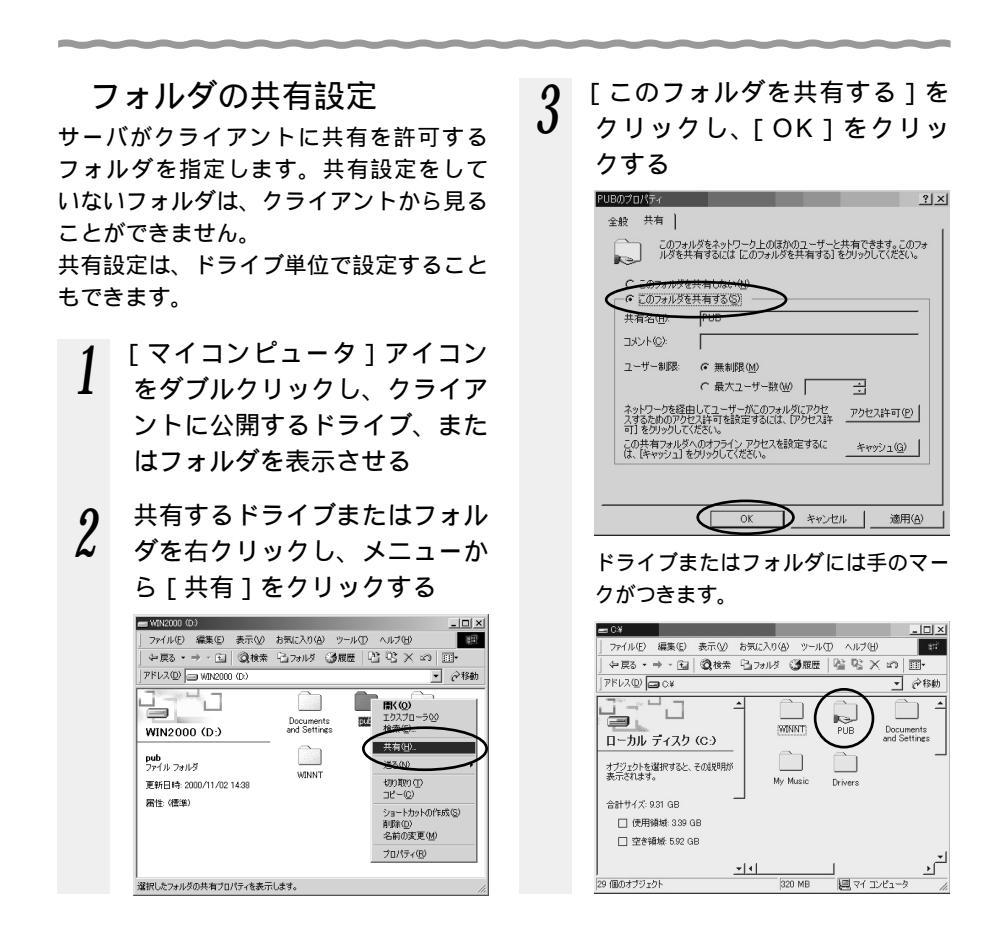

シンお知らせ

ドライブに対して共有設定をすると、クライアントパソコンからサーバパソコンの ディスクがそのまま利用できるようになります。ただし、クライアントパソコン側のアプリ ケーションから直接サーバパソコンのファイルにアクセスするように設定した場合、サーバ パソコン側でハードディスク内のフォルダの位置を変えたり、別のドライブへ移動させたと きに、クライアント側のアプリケーションの設定も変更しなければならないことがあります。 フォルダ単位で共有設定する場合は、クライアントから見える共有名はハードディスク上の フォルダ構成の影響を受けません。

### プリンタの共有設定

サーバがクライアントに使用を許可するプ リンタを指定します。共有設定をしていな いプリンタは、クライアントから利用でき ません。

- [スタート]をクリックし、[設定] [プリンタ]をクリックする
- 2 共有するプリンタアイコンを右

クリックし、メニューから[共 有]を選択する

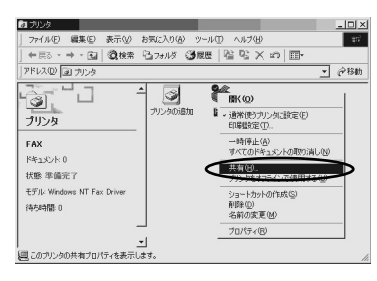

### 3 [共有する]を選択し、[OK] をクリックする

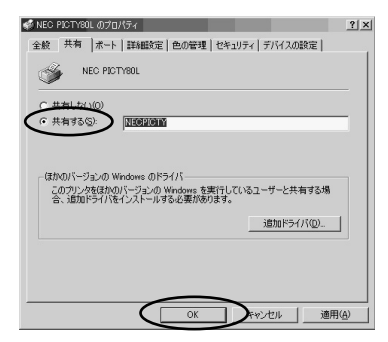

プリンタのアイコンに手のマークが つきます。

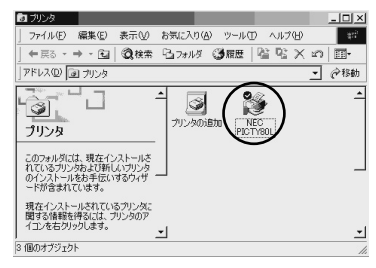

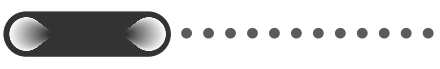

プリンタの設定に関しては、プリンタメー カへお問い合わせください。

# 

サーバで共有が設定されているフォルダやプリンタをクライアントが利用するときは、 以下の手順で行います。

# Windows<sup>®</sup> Me の場合

Windows<sup>®</sup> Me 搭載のパソコン(クライアント)からサーバのデータやプリンタを利用します。

お使いの環境によっては、手順や画面が異なることがあります。また操作の途中で Windows<sup>®</sup> MeのCD-ROMが必要になることがありますので、あらかじめ用意して おいてください。

# 共有フォルダ / プリンタを 使う

サーバが公開している共有フォルダや共有 プリンタを使用します。

1 デスクトップの[マイネットワーク]アイコンをダブルクリックする

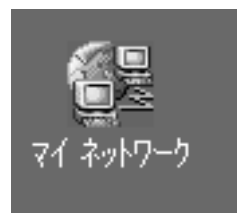

2 [ネットワーク全体]アイコン をダブルクリックする

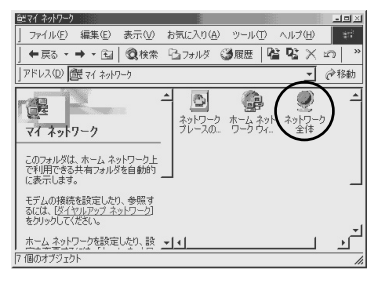

3 ワークグループ名のアイコンを ダブルクリックする LANに接続されているパソコンのア

イコンが表示されます。

### 4 サーバのパソコンのアイコンを ダブルクリックする

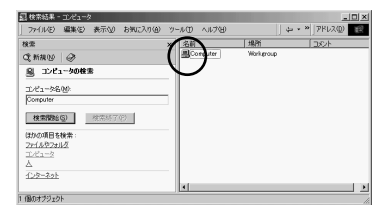

- サーバが共有を許可しているドラ イブやフォルダ、プリンタが表示 され、クライアントで使用できる ようになります。
- ・共有プリンタを使用する場合は、
   以降の手順に進んでください。

プリンタのアイコンをダブルク リックする

5

6 [はい]をクリックする [プリンタの追加ウィザード]が表 示されます。

> () かいな WileoSprate: を使用するには、このコンピューラにカリングを設定すると要求なります。カリングを設定して、この体 作を感じますか?

- 7 [いいえ]をクリックし、[次へ] をクリックする
- 8 「プリンタ名」を任意に入力し、 [次へ]をクリックする
- 9 [はい]を選択し、[完了]をク リックする

印字テストが実行され、プリンタ のウィンドウが表示されます。

10 <sup>プリンタウィンドウを閉じる</sup>

# 「Windows<sup>®</sup> 98 の場合

Windows<sup>®</sup> 98 搭載のパソコン(クライアント)からサーバのデータやプリントを利用します。

Windows <sup>®</sup> 98 を例に説明します。お使いの環境によっては、手順や画面が異なる ことがあります。また操作の途中で Windows<sup>®</sup> 98 の CD-ROM が必要になること がありますので、あらかじめ用意しておいてください。

共有フォルダ / プリンタを 使う

サーバが公開している共有フォルダや共有 プリンタを使用します。

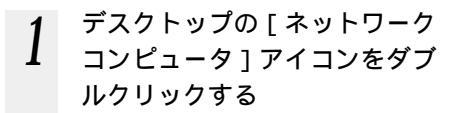

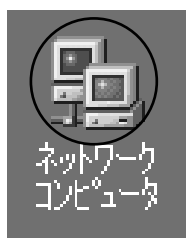

2 [ネットワーク全体]アイコン をダブルクリックする

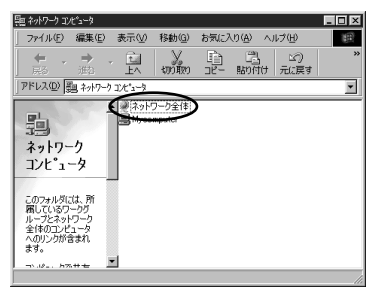

3 ワークグループ名のアイコンを ダブルクリックする

LAN に接続されているパソコンのア イコンが表示されます。

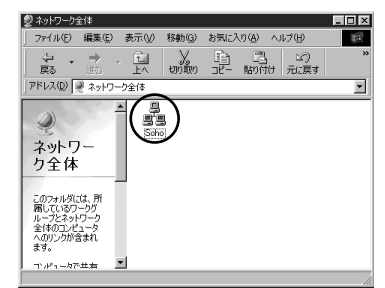

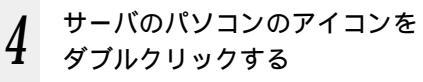

サーバが共有を許可しているドラ イブやフォルダ、プリンタが表示 され、クライアントで使用できる ようになります。

- ・共有プリンタを使用する場合は、 以降の手順に進んでください。
- 5 プリンタのアイコンをダブルク リックする

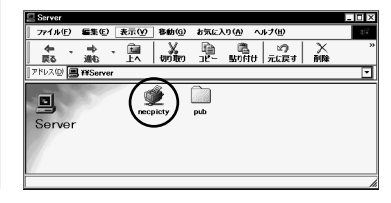

L A N 機能

1-25

- [はい]をクリックする 6 11.0 フリンタ VWServerWmscpicty を使う的に、このプリンクの決定を行う必要があります。 プリンクを決定して抹 作を設けますか? UNV200 7 「いいえ」を選択し、「次へ」を クリックする ブリンタの追加ウィザード MS-DOS ペースのプログラムから印刷しますか? O (toty) OLUCION (東る個()次へ) キャンセル 「プリンタ名1を任意に入力し、 8 [次へ]をクリックする 「はい」をクリックし、[完了]
- 9 「はい」をクリックし、[完了] をクリックする 印字テストが実行され、プリンタ のウィンドウが表示されます。
- 10 <sup>プリンタウィンドウを閉じる</sup>

# Windows<sup>®</sup> 2000の場合

Windows<sup>®</sup> 2000 搭載のパソコン(クライアント)からサーバのデータやプリンタを 利用します。

お使いの環境によっては、手順や画面が異なることがあります。また操作の途中で Windows®のCD-ROMが必要になることがあります。あらかじめ用意しておいて ください。

共有フォルダ / プリンタを 使う

サーバパソコンがクライアントパソコンに 利用を許可している共有フォルダや共有プ リンタを使用します。

1 デスクトップの[マイネットワーク]アイコンをダブルクリックする

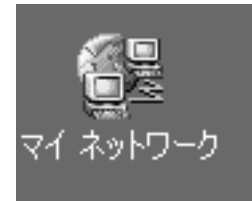

2 [ネットワーク全体]アイコン をダブルクリックする

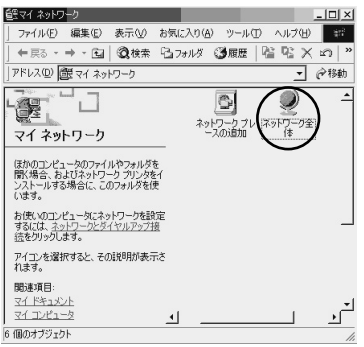

3 [Microsoft Windows Network] をクリックする

- 4 ワークグループ名のアイコンを ダブルクリックする LAN に接続されているパソコンのア イコンが表示されます。
- 5 サーバのパソコンのアイコンを ダブルクリックする

サーバが共有しているドライブや フォルダ、プリンタが表示され、 クライアントで使用できるように なります。

- ・共有プリンタを使用する場合は、 以降の手順に進んでください。
- 6 プリンタのアイコンをダブルク リックし、[はい]をクリック する

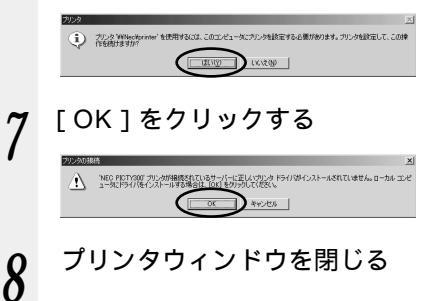

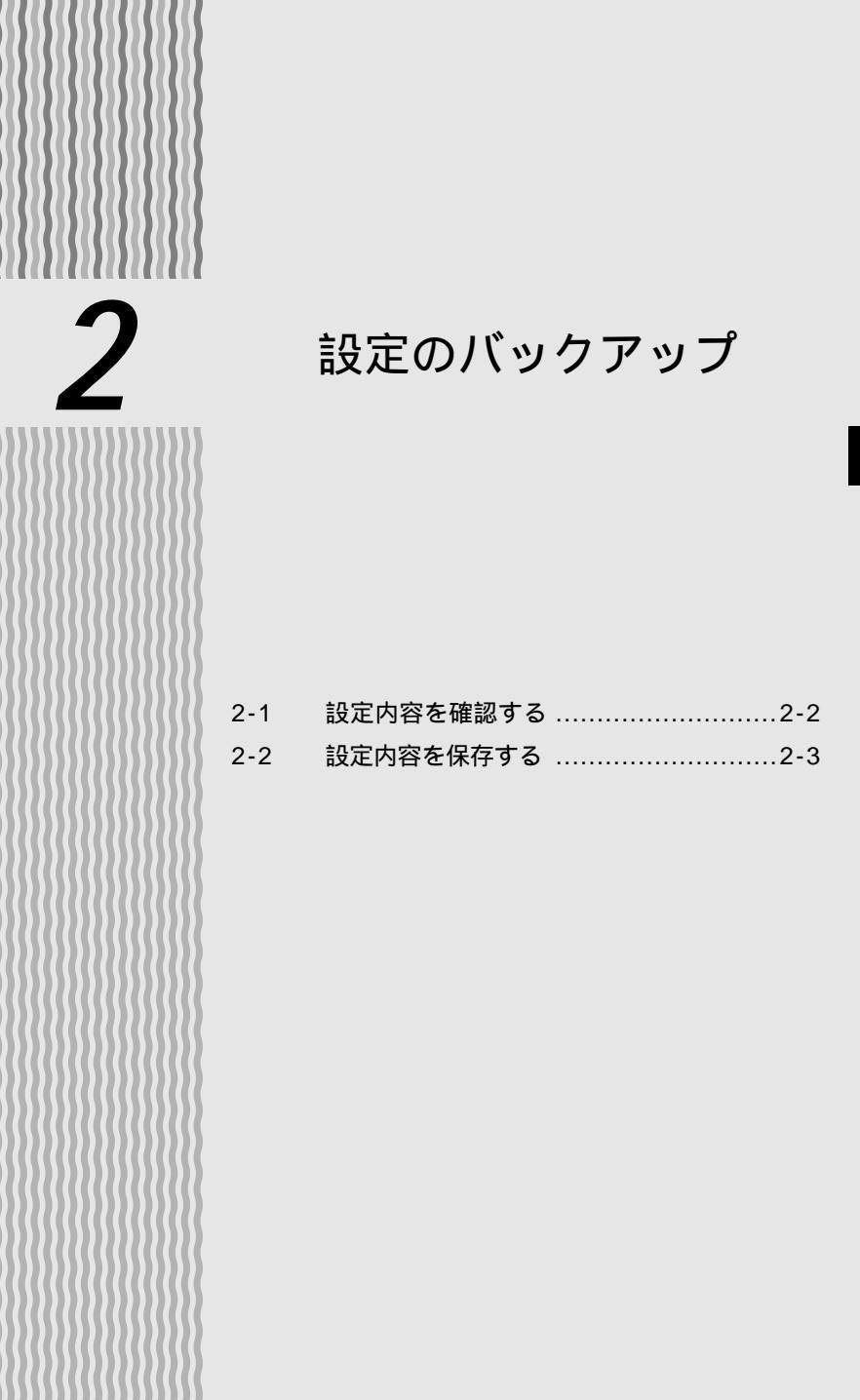

2

2-1 設定内容を確認する

Web Caster FT5000 アクセスポイントの設定内容を一覧形式で確認できます。パソ コンを初期化するときや新しいパソコンにつなぎ替えるとき、OS をバージョンアップ するとき、または Web Caster FT5000 がうまく動作しないときにご利用ください (イージーバックアップ)。

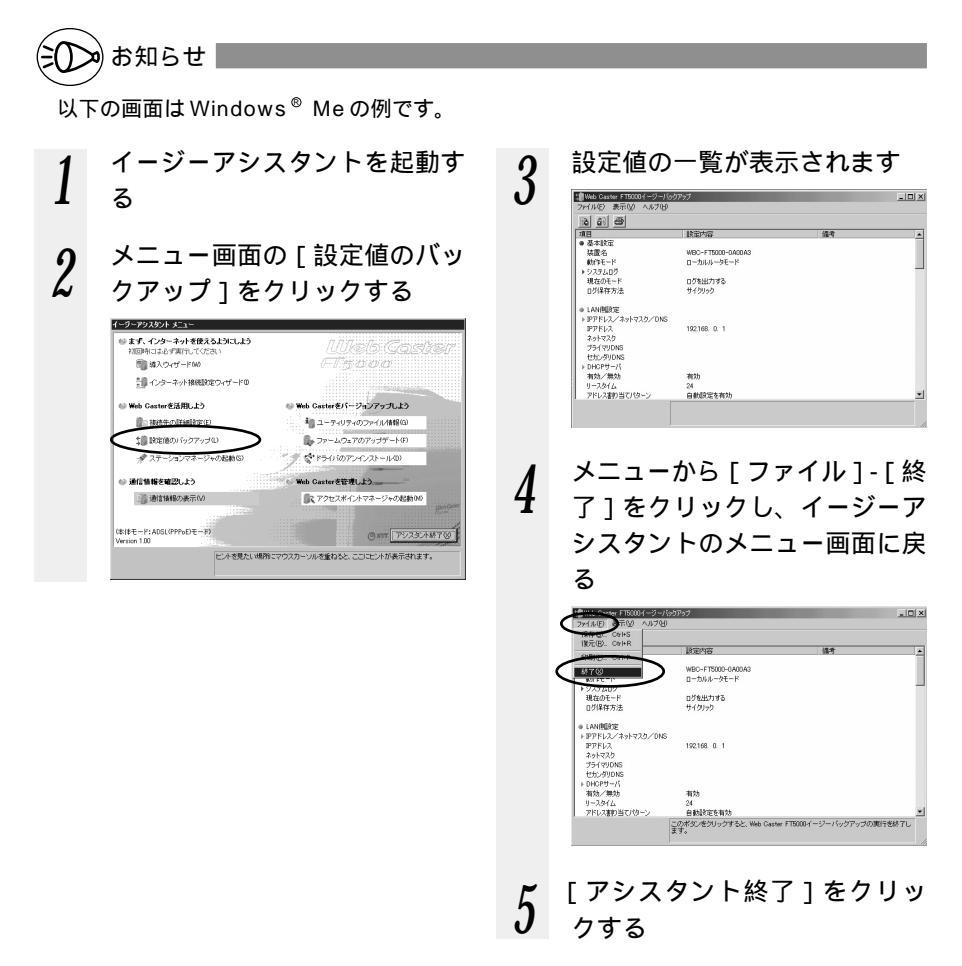

2-2

# 設定内容を保存する

イージーアシスタントを使うと、現在のWeb Caster FT5000アクセスポイントの設定 内容の一覧を表示、印刷、保存できます。設定内容をパソコンのハードディスクにバック アップファイルとして保存しておくと、保存済みのバックアップファイルからWeb Caster FT5000アクセスポイントに設定内容を復元することも可能です。

# シンのお知らせ

以下の画面は Windows<sup>®</sup> Me の例です。

# 設定内容を印刷する

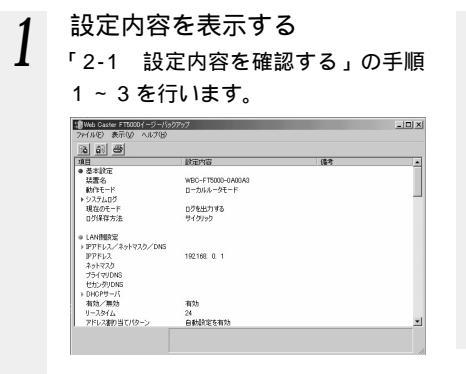

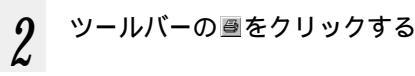

3 印刷条件を指定し、[OK]を クリックする 設定内容が印刷されます。

- 4 印刷が終了したら、メニューから[ファイル] [終了]をクリックし、イージーアシスタントのメニュー画面に戻る
- 5 [アシスタント終了]をクリッ クする

| 1 | 設定内容を表示する<br>「2-1 設定内容を確認する」の手順<br>1~3を行います。(◆P2-2)                                                                                                    | 3 | 保存する場所とファイル名を指<br>定し、[保存]をクリックする<br>保存が終了すると、[イージーバック<br>アップ]画面に戻ります。                                                                                                    |
|---|----------------------------------------------------------------------------------------------------|---|----------------------------------------------------------------------------------------------------|
|   | ○         ○         ●         株式市         様々           第日         株式市         ●         ●         ●         ●         ●         ●         ●         ●         ●         ●         ●         ●         ●         ●         ●         ●         ●         ●         ●         ●         ●         ●         ●         ●         ●         ●         ●         ●         ●         ●         ●         ●         ●         ●         ●         ●         ●         ●         ●         ●         ●         ●         ●         ●         ●         ●         ●         ●         ●         ●         ●         ●         ●         ●         ●         ●         ●         ●         ●         ●         ●         ●         ●         ●         ●         ●         ●         ●         ●         ●         ●         ●         ●         ●         ●         ●         ●         ●         ●         ●         ●         ●         ●         ●         ●         ●         ●         ●         ●         ●         ●         ●         ●         ●         ●         ●         ●         ● |   | 214:3170-1810         □         □         □         □         □         □         □         □         □         □         □         □         □         □         □         □         □         □         □         □         □         □         □         □         □         □         □         □         □         □         □         □         □         □         □         □         □         □         □         □         □         □         □         □         □         □         □         □         □         □         □         □         □         □         □         □         □         □         □         □         □         □         □         □         □         □         □         □         □         □         □         □         □         □         □         □         □         □         □         □         □         □         □         □         □         □         □         □         □         □         □         □         □         □         □         □         □         □         □         □         □         □         □         □         □ |
| 2 | ツールバーの風をクリックする                                                                                                    | 4 | メニューから [ ファイル ] - [ 終<br>了 ] をクリックし、イージーア<br>シスタントのメニュー画面に戻                                                                                                    |

5 [アシスタント終了]をクリッ クする

る

### 保存した設定内容に復元する 設定内容を表示する 設定内容を保存したファイルを 3 選択し、「開く」ボタンをク 「2-1 設定内容を確認する」の手順 1~3を行います。(\*P2-2) リックする 10 Web Distor FT2010イージーパックア ファイル(E) 表示(ジーヘルブ(E) - I D | X | 10 63 65 113 [はい]をクリックする 4 #日 ● 基本設定 装置名 軟作モード ● システムログ WBC-FT5000-0A00A3 ローカルルータモード 設定内容が Web Caster FT5000 ア ログを出力する サイクフック 現在のモード ログ保存方法 クセスポイントに書き込まれ、「イー レAN機能定 レPTFL以スペットマスタイDNS PTFL以スペットマスタイDNS PTFL以スペットマスタイDNS サスタイマスタ DHCPサーパ オ約、第5% PTC以本の PTL以本の PTLの PTLの PTLの PTLの PTLの PTLの PTLの PTLの PTLの PTLの PTLの PTLの PTLの PTLの PTLの PTLの PTLの PTLの PTLの PTLの PTLの PTLの PTLの PTLの PTLの PTLの PTLの PTLの PTLの PTLの PTLの PTLの PTLの PTLの PTLの PTLの PTLの PTLの PTLの PTLの PTLの PTLの PTLの PTLの PTLの PTLの PTLの PTLの PTLの ジーバックアップ1画面に戻ります。 192.168.0.1 Web Caster FT5000イージーバッ 2001年5月8日105837に保存されたデータをWeb Caster FT5000に書き込みます。 よろしいできか? 24 自動設定を有効 ツールバーの 圖をクリックする 2 メニューから[ファイル]-5 [終了]をクリックし、イージー アシスタントのメニュー画面に

6 [アシスタント終了]をクリッ クする

戻る

2

設定のバックアップ

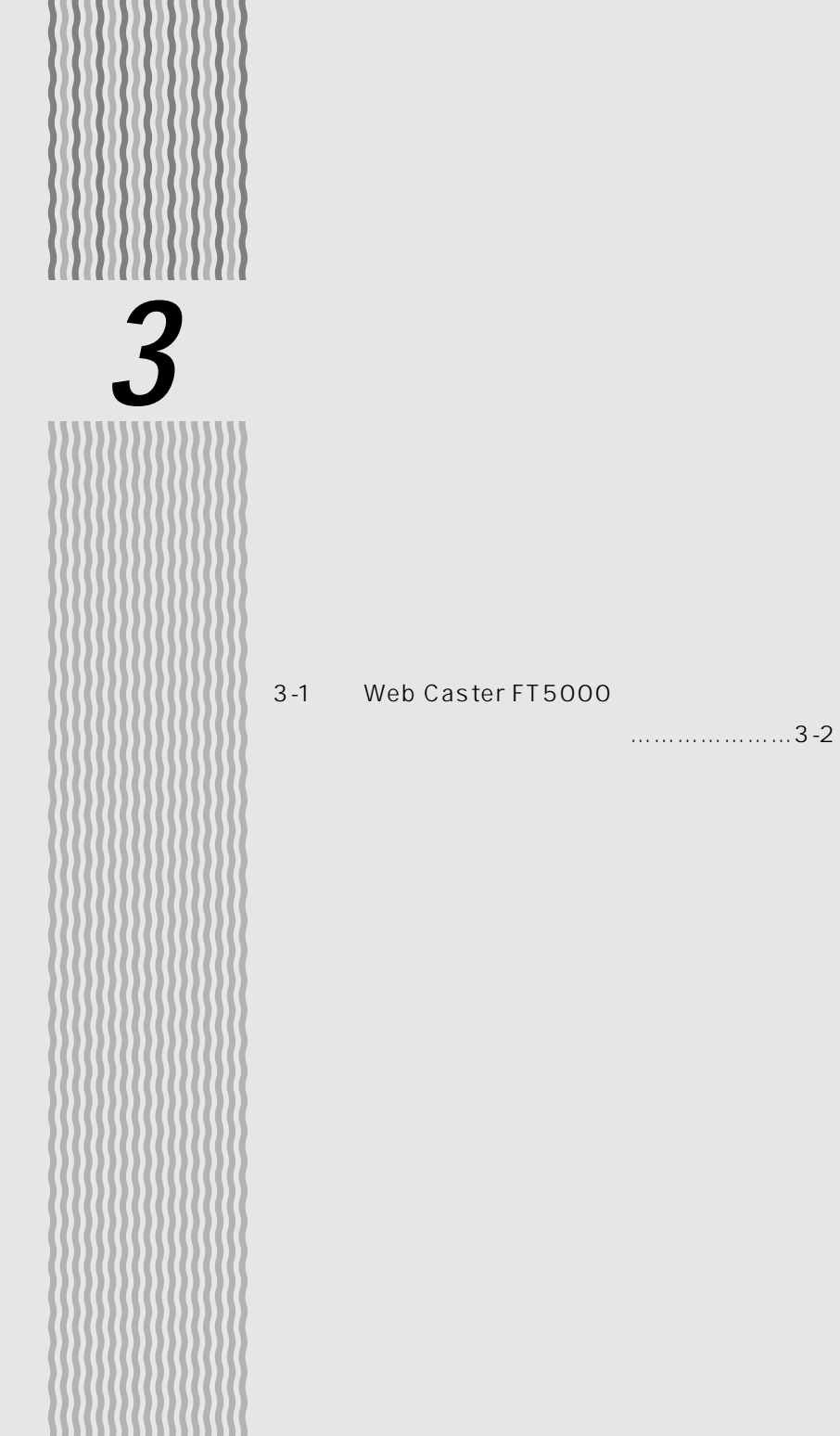

# 3-1 Web Caster FT5000 を バージョンアップする

各種ファームウェアやユーティリティを最新のものにバージョンアップすることによっ て、Web Caster FT5000に新しい機能を追加したり、場合によってはWeb Caster FT5000の動作を改善したりできます。

バージョンアップソフトウェアは、当社の通信機器商品のご案内ホームページにアップ ロードしていく予定です。ダウンロード方法など、詳しくは以下のホームページを参照 してください。

当社のホームページ http://www.ntt-east.co.jp/ced/ http://www.ntt-west.co.jp/kiki/

バージョンアップを行う前に、すべての通信を終了させてください。

バージョンアップ中は、Web Caster FT5000 アクセスポイントの電源を切らないでください。

Web Caster FT5000 アクセスポイント用以外のファームウェアを使ってバージョンアッ プを行うことはできません。無理にバージョンアップを行うと、Web Caster FT5000 ア クセスポイントが動作しなくなります。

# (シン) お知らせ |

ファームウェアとは、Web Caster FT5000 アクセスポイントを動かすソフトウェアの ことです。

バージョンアップには専用のユーティリティ(イージーバージョンアップ)が動作するこ とが必要です。お客様のご使用状況によってはご利用いただけない場合があります。 バージョンアップする前に、現状の設定値を保存しておくことをお勧めします。

バージョンアップ用のソフトウェア入手の際の通信費は、お客様のご負担となります。

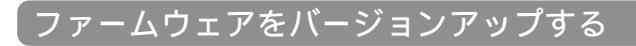

最新版のファームウェアをダウンロードし、Web Caster FT5000アクセスポイント をバージョンアップします。必ず、お使いの機種に合ったファームウェアをダウンロー ドしてください。

ファームウェアをバージョンアップするときは、現在使用しているユーティリティでバー ジョンアップしてください。そのあとでユーティリティも最新のものにしてください。 バージョンアップを開始する前に、パソコンのすべてのアプリケーションと、タスクトレ イなどに常駐しているアプリケーションを終了させてください。

バージョンアップ中は絶対に Web Caster FT5000 アクセスポイントの電源を切らない でください。

- メニュー画面で[ファームウェ アのアップデート]をクリック する

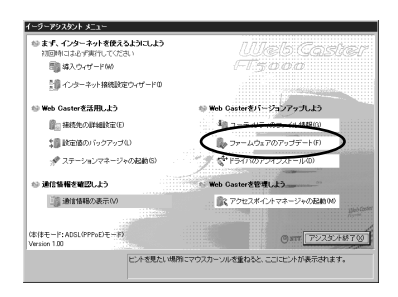

3 [最新版ファームウェアの入手] で[NTT東日本のサポート ページ]または[NTT西日本 のサポートページ]を選択し、 [Go!]をクリックする 自動的にプロバイダに接続し、つな がるとブラウザが起動してNTT東日 本またはNTT西日本のホームページ

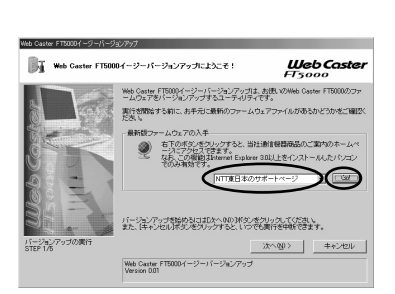

- 4 お使いの機種にあったファー ムウェアやユーティリティを ダウンロードする
- 5 インターネットの接続を切断す る イージーバージョンアップに戻りま す。 (次ページに続く)

3-3

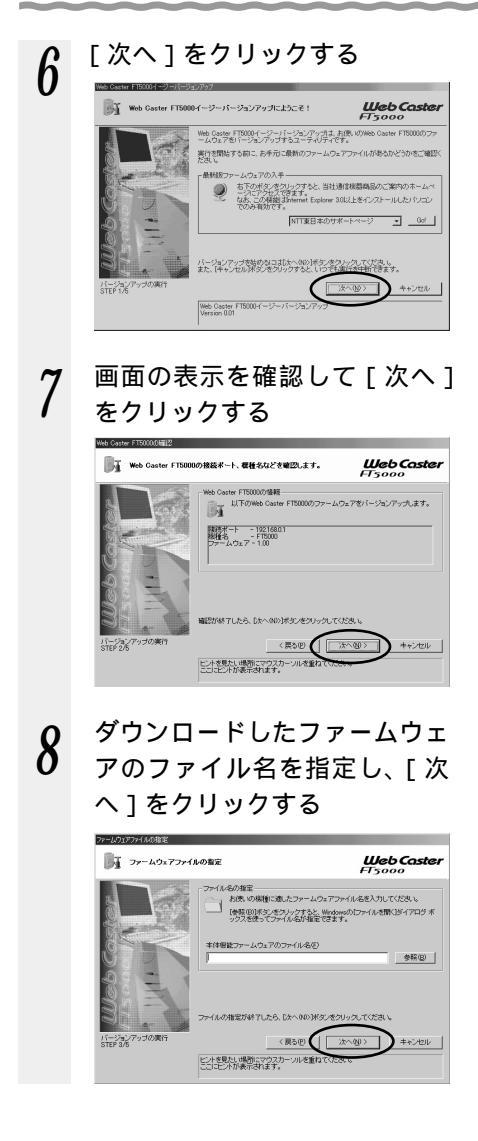

9 画面の表示を確認して[実行] をクリックする

> バージョンアップが開始されます。 バージョンアップ中はWeb Caster FT5000アクセスポイントの Powerランプが赤く点灯します。バー ジョンアップが終了すると、Power ランプが緑色に点灯します。

10 バージョンアップが終了したら
[終了]をクリックする

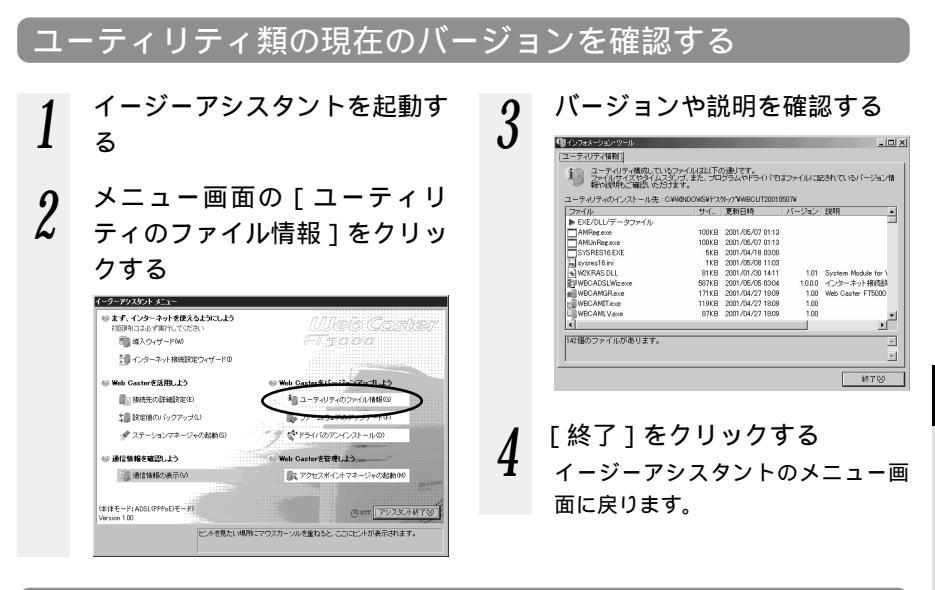

# ユーティリティをバージョンアップする

「ファームウェアをバージョンアップする」でダウンロードしてきた最新のユーティリ ティにバージョンアップします。

 ダウンロードしたファイルをダ ブルクリックする インストールが始まります。表示される画面をよく読んで、手順に従っ てインストールしてください。

# ドライバの手動インストール

本章は、イージーアシスタントを使ったセッ トアップがうまくいかなかった場合の、手動 でのセットアップのしかたについて説明して います。

| 4-1 | 1 WBC FT5000-APのUSB-LAN |  |  |  |
|-----|-------------------------|--|--|--|
|     | ドライバをインストールする4-2        |  |  |  |
| 4-2 | WBC FT5000-STUの         |  |  |  |
|     | ドライバをインストールする4-12       |  |  |  |
| 4-3 | WBC FT5000-STCの         |  |  |  |
|     | ドライバをインストールする4-20       |  |  |  |

4

# 4-1 WBC FT5000-APのUSB-LAN ドライバをインストールする

# Windows<sup>®</sup> Me の場合

WBC FT5000-APをUSBポートに接続する場合は、ネットワークアダプタへWBC FT5000-APのUSB-LAN ドライバをインストールしてください。 USBケーブルは、指示があるまで接続しないでください。

# シンのお知らせ

お使いのパソコンによっては、表示される画面が本書で説明している画面と異なる場合が あります。

WBC FT5000-APのUSBドライバをインストールする際、他のネットワークドライバ がインストールされていると、WBC FT5000-APのUSB-LANドライバがインストール できなかったり、動作が正常に行われないことがあります。USB-LANドライバのインス トールや動作が正常に行われない場合は、他のネットワークドライバを使用不可にしてく ださい。(《P4-4「こんなときは」)

WBC FT5000-APのUSB-LAN ドライバをインストール する

Windows® Meのネットワークアダプタに、WBC FT5000-APのUSB-LAN ドライ バ (WBC FT5000 USB Network Adapter)をインストールします。

| 1 | WBC FT5000-AP に電源が<br>入っていたら、電源を切る                                                                                            | 4 | USB ケーブルでパソコンと<br>WBC FT5000-APを接続する                                                                                         |
|---|----------------------------------------------------------------------------------------------------|---|----------------------------------------------------------------------------------------------------|
| 2 | Windows <sup>®</sup> Me を起動する                                                                                                 |   | ●お願い ●・・・・・・・・                                                                                                    |
| 3 | 添付の CD-ROM「Web Caster<br>FT5000 専用 CD-ROM」を<br>セットする<br>しばらくするとメニュー画面が表示<br>されますので、[CD-ROM の終了]<br>をクリックしてメニュー画面を閉じ<br>てください。 | 5 | コネクタには向きがあります。パ<br>ソコン側の端子に合うようにして<br>奥までしっかりと差し込んでくだ<br>さい。<br>WBC FT5000-APの電源を<br>入れる<br>[新しいハードウェアの追加ウィザー<br>ド]画面が起動します。 |
|   | をクリックしてメニュー画面を闭し<br>てください。                                                                                                    |   | [新しいハードウェアの追加ウィザ-<br>ド]画面が起動します。                                                                                             |

6 [適切なドライバを自動的に検 索する(推奨)]をクリックし、 [次へ]をクリックする

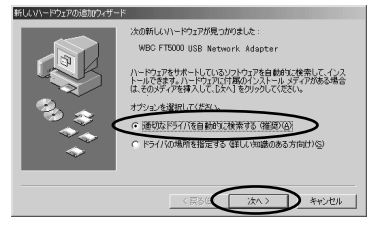

7 ドライバが自動的に検索され、 インストールされる

8 インストールが完了したら、 [完了]をクリックする CD-ROMを取り出して、パソコンを 再起動してください。

9 このあとWeb Caster FT5000 ユーティリティ(最小構成)インストーラが起動するので画面の指示に従ってインストールを行う

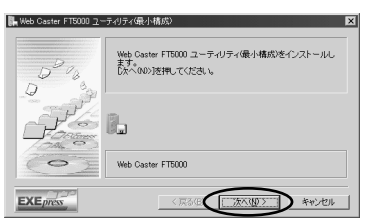

10 続けて Web Caster FT5000 導入ウィザードが起動するので 画面の指示に従って設定を行う

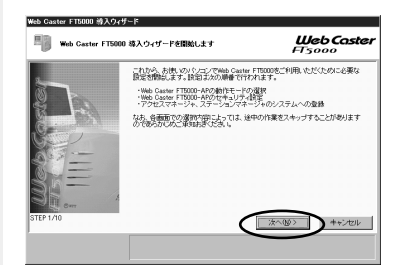

# 11 USB-LAN ドライバのインス トールを確認する

[コントロールパネル]の[システム] アイコンをダブルクリックし、[デバ イスマネージャ]タブの[ネットワー クアダプタ]のところに[WBC FT5000 USB Network Adapter] が表示されていることを確認します。

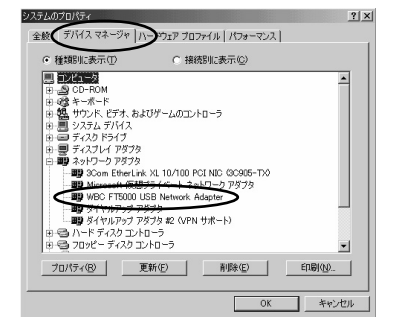

4 ドライバの手動インストール

# ? こんなときは-

手順11で[WBC FT5000 USB Network Adapter]の頭に黄色い①が表示された ときは、正しくインストールされていません。いったんアンインストールしてから、 インストールをやり直してください。

手順11 で他のネットワークアダプタが有効になっていると正しく動作しない場合が あります。[WBC FT5000 USB Network Adapter]以外のネットワークアダプタ は、[プロパティ]をクリックして[全般]タブの[デバイスの使用]で[このハード ウェアプロファイルで使用不可にする]をチェックして、無効にしてください。

# ´Windows<sup>®</sup> 98の場合

WBC FT5000-APをUSBポートに接続する場合は、ネットワークアダプタへWBC FT5000-APのUSB-LAN ドライバをインストールしてください。 USBケーブルは、指示があるまで接続しないでください。

# (=) お知らせ |

お使いのパソコンによっては、表示される画面が本書で説明している画面と異なる場合が あります。

WBC FT5000-APのUSB-LAN ドライバをインストールする際、他のネットワークドライ バがインストールされていると、WBC FT5000-APのUSB-LAN ドライバがインストール できなかったり、動作が正常に行われないことがあります。USB-LAN ドライバのインス トールや動作が正常に行われない場合は、他のネットワークドライバを使用不可にしてくだ さい。(◆ア4-7「こんなときは」)

WBC FT5000-APのUSB-LAN ドライバをインストール する

Windows<sup>®</sup> 98 のネットワークアダプタに、WBC FT5000-AP の USB-LAN ドライ バ (WBC FT5000 USB Network Adapter)をインストールします。

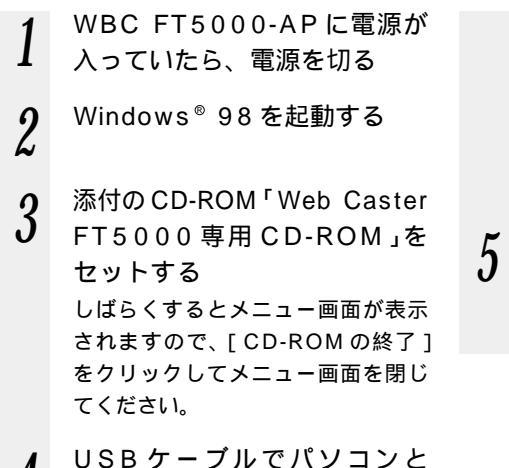

4 WBC FT5000-AP を接続する

●お願い●・・・・・・・・

4

ドライバの手動インストー

ル

コネクタには向きがあります。パ ソコン側の端子の形にコネクタが 合うようにして奥までしっかりと 差し込んでください。

5 WBC FT5000-APの電源を 入れる

> [新しいハードウェアの追加ウィザー ド]画面が起動します。

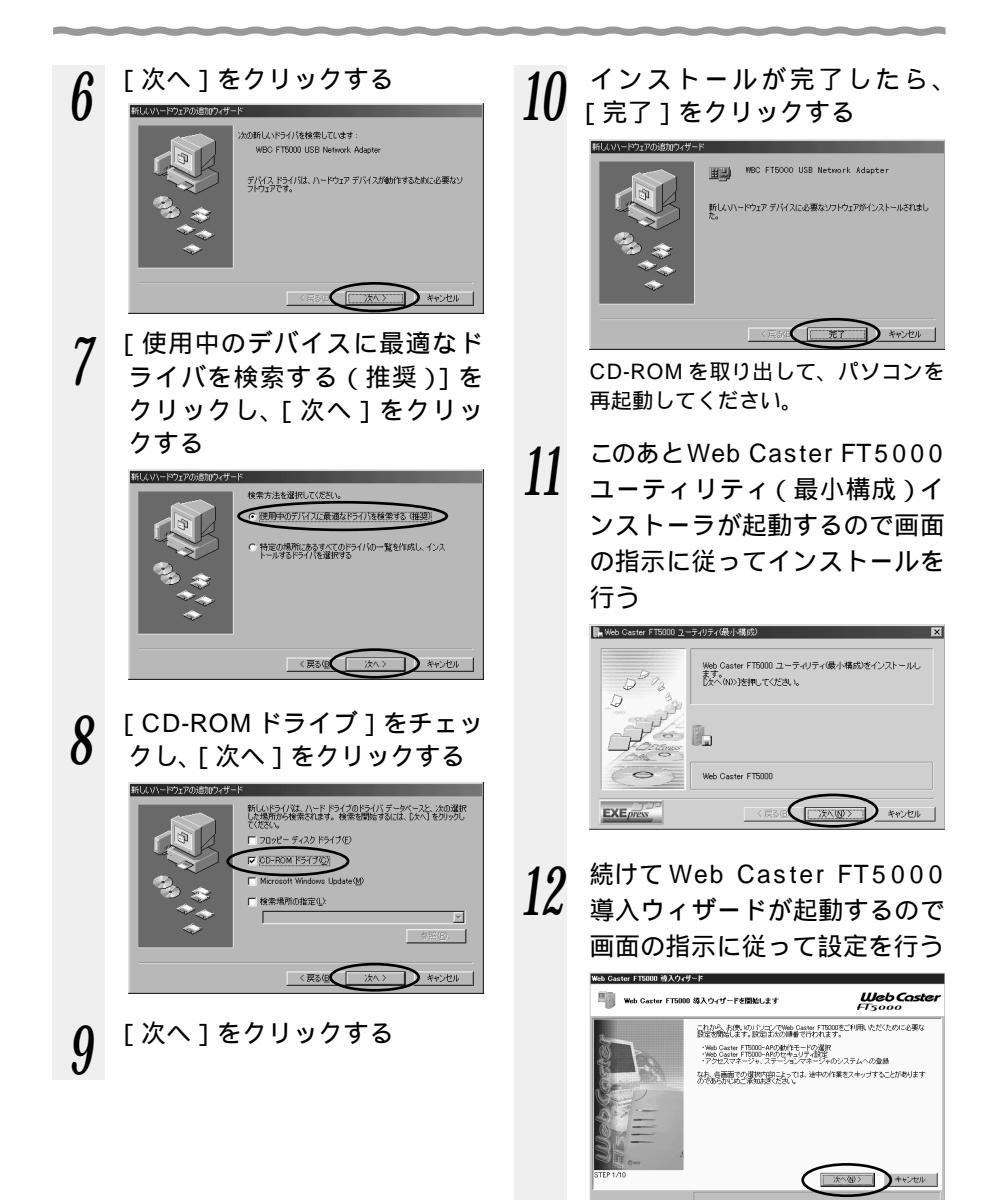

# 13 USB-LAN ドライバのインス トールを確認する

[コントロールパネル]の[システム] アイコンをダブルクリックし、[デバ イスマネージャ]タブの[ネットワー クアダプタ]のところに[WBC FT5000 USB Network Adapter] が表示されていることを確認します。

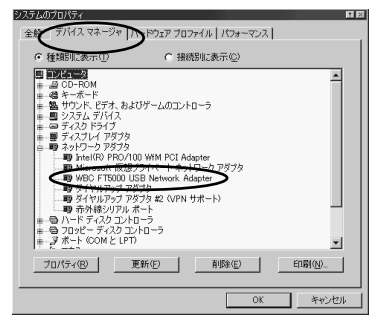

# ?こんなときは

手順13で「WBC FT5000 USB Network Adapter]の頭に黄色 い①が表示されたときは、正しく インストールされていません。いっ たんアンインストールしてから、イ ンストールをやり直してください。 手順13 で他のネットワークアダプ タが有効になっていると正しく動 作しない場合があります。「WBC FT5000 USB Network Adapter 1 以外のネットワークアダプタは、 [プロパティ]をクリックして[全 般1タブの「デバイスの使用1で 「このハードウェアプロファイルで 使用不可にする 1をチェックして、 無効にしてください。

# Windows<sup>®</sup> 2000の場合

WBC FT5000-APをUSBポートに接続する場合は、WBC FT5000-APのUSB-LAN ドライバをインストールしてください。 USBケーブルは、指示があるまで接続しないでください。

€◯━ お知らせ |

お使いのパソコンによっては、表示される画面が本書で説明している画面と異なる場合が あります。

WBC FT5000-APのUSB ドライバをインストールする際、他のネットワークドライバ がインストールされていると、WBC FT5000-APのUSB ドライバがインストールでき なかったり、動作が正常に行われないことがあります。USB ドライバのインストールや動 作が正常に行われない場合は、他のネットワークドライバを使用不可にしてください。 (◆P4-10「こんなときは」)

WBC FT5000-APのUSB-LAN ドライバをインストール する

Windows® 2000のネットワークアダプタに、WBC FT5000-APのUSB-LANド ライバ (WBC FT5000 USB Network Adapter) をインストールします。

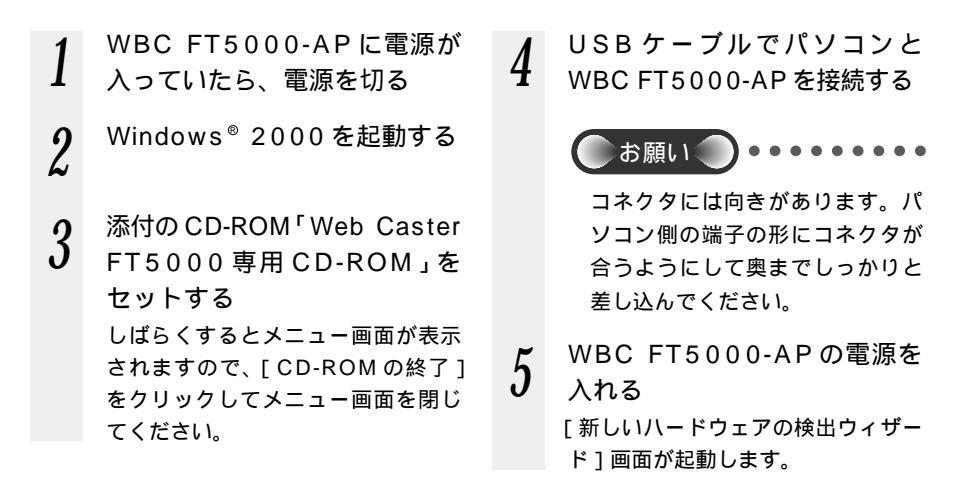

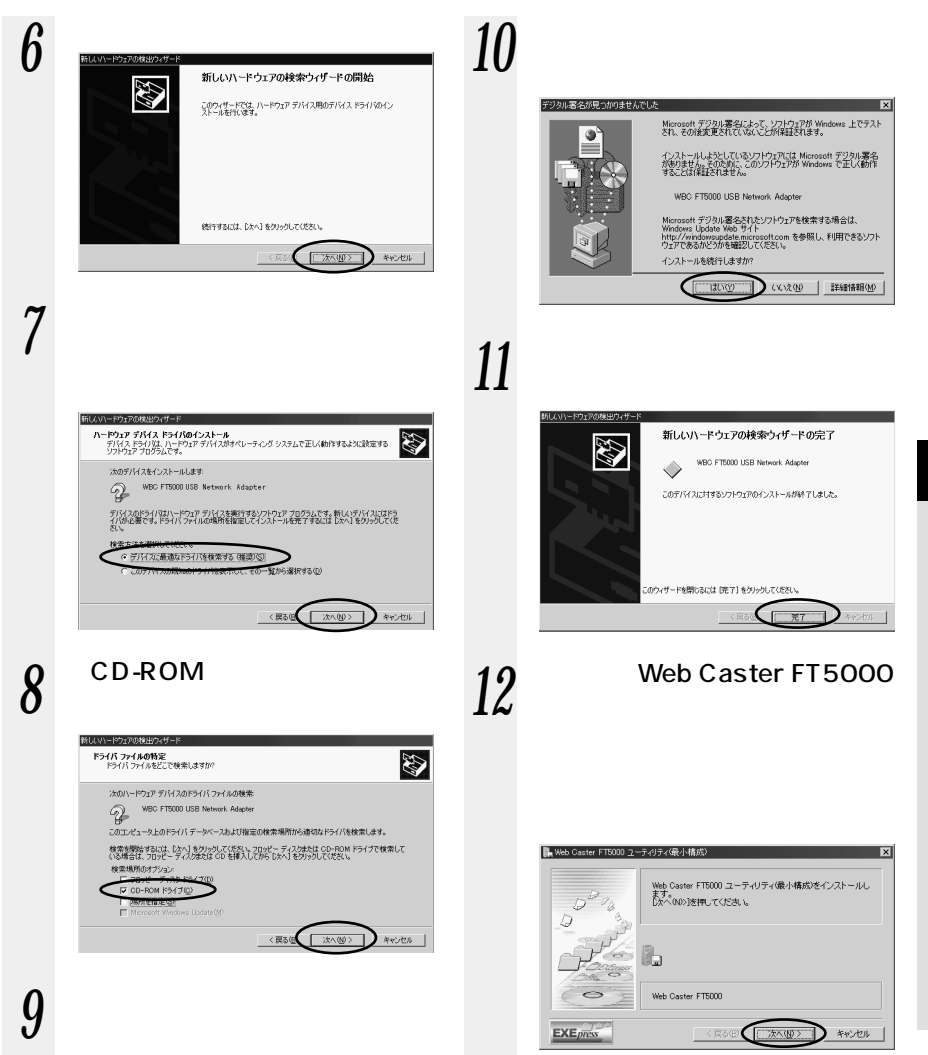

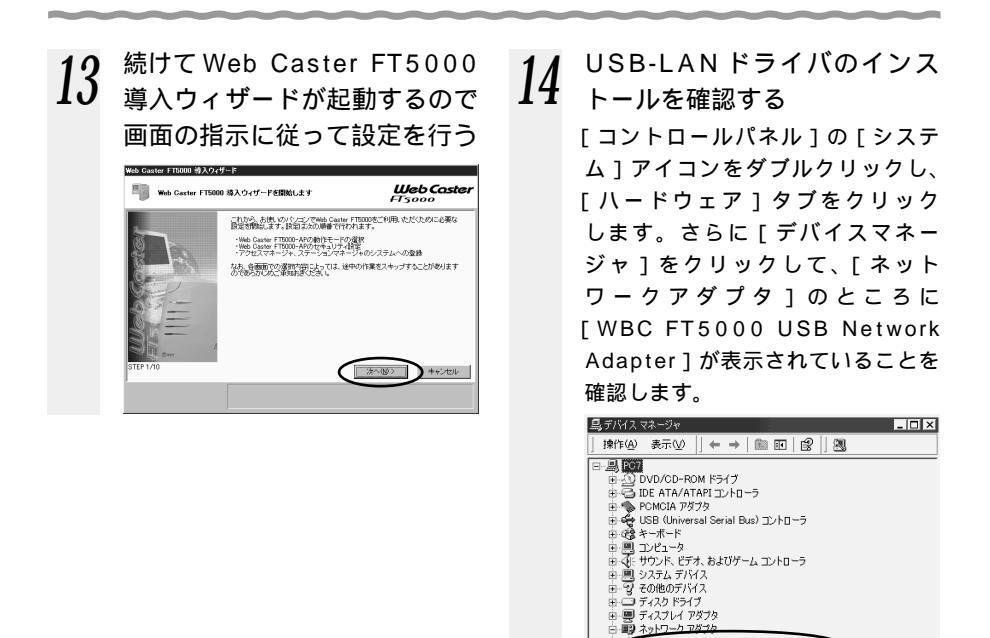

?こんなときは-

手順14で[WBC FT5000 USB Network Adapter]の頭に黄色い①が表示されたときは、正しくインストールされていません。いったんアンインストールしてから、インストールをやり直してください。

□□□□ 赤外線デバイス

手順14 で他のネットワークアダプタが有効になっていると正しく動作しない場合 があります。[WBC FT5000 USB Network Adapter]以外のアダプタは[操 作]-[プロパティ]をクリックして[全般]タブの[デバイスの使用状況]で [このデバイスを使わない(無効)]をクリックして、無効にしてください。 WBC FT5000-APの USB-LAN ドライバをアン インストールする

WBC FT5000-APのUSB-LAN ドライ バを正常にインストールできなかった場合 や、パソコンをUSB-LAN ドライバをイ ンストール前の状態に戻したい場合は、 USB-LAN ドライバのアンインストール を行います。

1 起動中のアプリケーションをす べて終了させる

2 添付の CD-ROM をドライブ にセットする しばらくするとメニュー画面が表示 されますので、[CD-ROMの終了] をクリックしてメニュー画面を閉じ てください。

- 3 [スタート]ボタンを右クリックし、[エクスプローラ]をクリックする
- 4 CD-ROMをセットしたドライ ブをクリックし、[UTIL]フォ ルダ内の[Drv]フォルダ内の [WBCUnDrv.EXE]をダブル クリックする
- 5 表示される指示に従って、アン インストールする

())お知らせ

ドライバのアンインストールはイージーアシスタントからも可能です。(取扱説明書 ≪ P2-22)

# 4-2 WBC FT5000-STU のドライバを インストールする

# Windows<sup>®</sup> Me の場合

WBC FT5000-STUをUSBポートに接続する場合は、ネットワークアダプタへWBC FT5000-STUのドライバをインストールしてください。 USB ケーブルは、指示があるまで接続しないでください。

シンのお知らせ |

お使いのパソコンによっては、表示される画面が本書で説明している画面と異なる場合が あります。

WBC FT5000-STUのUSB ドライバをインストールする際、他のネットワークドライバ がインストールされていると、WBC FT5000-STUのドライバのインストールや動作が 正常に行われないことがあります。ドライバのインストールや動作が正常に行われない場 合は、他のネットワークドライバを使用不可にしてください。(● P4-13「こんなときは」)

# WBC FT5000-STU のドライバをインストールする

Windows<sup>®</sup> Meのネットワークアダプタに、WBC FT5000-STUのドライバ(WBC FT5000-STU)をインストールします。

| 1 | Windows <sup>®</sup> Me を起動する                                                                                                |
|---|----------------------------------------------------------------------------------------------------|
| 2 | 添付の CD-ROM「Web Caster<br>FT5000 専用 CD-ROM」を<br>セットする<br>しばらくするとメニュー画面が表示<br>されますので、[CD-ROMの終了]<br>をクリックしてメニュー画面を閉じ<br>てください。 |
| 3 | USB ケーブルでパソコンと<br>WBC FT5000-STU を接続す<br>る<br>[新しいハードウェアの追加ウィザー<br>ド]画面が表示されます。                                              |

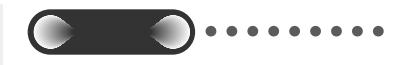

コネクタには向きがあります。パ ソコン側の端子に合うようにして 奥までしっかりと差し込んでくだ さい。

4 [適切なドライバを自動的に検 索する(推奨)]をクリックし、 [次へ]をクリックする

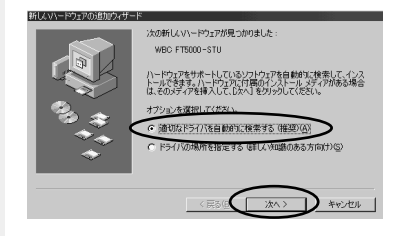

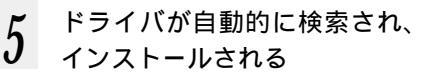

6 インストールが完了したら、 [完了]をクリックする CD-ROMを取り出して、パソコンを 再起動してください。

7 このあとWeb Caster FT5000 ユーティリティ(最小構成)イ ンストーラが起動するので画面 の指示に従ってインストールを 行う

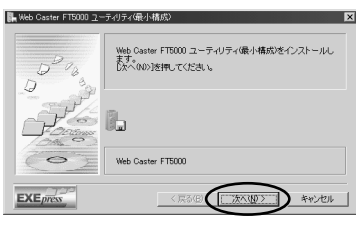

8

続けて Web Caster FT5000 導入ウィザードが起動するので 画面の指示に従って設定を行う

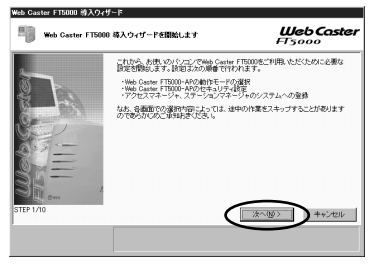

9 WBC FT5000-STU ドライバ のインストールを確認する [コントロールパネル]の[システム] アイコンをダブルクリックし、[デ バイスマネージャ]タブの[ネット ワークアダプタ]のところに[WBC FT5000-STU]が表示されている

# -?こんなときは

ことを確認します。

手順9で[WBC FT5000-STU] の頭に黄色い①が表示されたとき は、正しくインストールされてい ません。いったんアンインストー ルしてから、インストールをやり 直してください。

手順9 で他のネットワークアダプタ が有効になっていると、正しく動作 しない場合があります。[WBC FT5000-STU]以外のネットワ ークアダプタは[プロパティ]を クリックして[全般]タブの[デ バイスの使用]で[このハードウ ェアプロファイルで使用不可にす る]をチェックして、無効にして ください。

# 【Windows<sup>®</sup> 98 の場合

WBC FT5000-STUをUSBポートに接続する場合は、ネットワークアダプタへ WBC FT5000-STUのドライバをインストールしてください。 USBケーブルは、指示があるまで接続しないでください。

# €◯ お知らせ

お使いのパソコンによっては、表示される画面が本書で説明している画面と異なる場合が あります。

WBC FT5000-STUのドライバをインストールする際、他のネットワークドライバが インストールされていると、WBC FT5000-STUのドライバのインストールや動作が正 常に行われないことがあります。ドライバのインストールや動作が正常に行われない場合 は、他のネットワークドライバを使用不可にしてください。( ◆ P4-16「こんなときは」)

# WBC FT5000-STUのドライバをインストールする

Windows<sup>®</sup> 98のネットワークアダプタに、WBC FT5000-STUのドライバ(WBC FT5000-STU)をインストールします。

Windows<sup>®</sup> 98 を起動する 添付の CD-ROM「Web Caster 2 FT5000専用 CD-ROM 」を ヤットする しばらくするとメニュー画面が表示 されますので、「CD-ROM の終了1 をクリックしてメニュー画面を閉じ てください。

3 USBケーブルでパソコンと WBC FT5000-STUを接続す る

> [新しいハードウェアの追加ウィザー ド]画面が起動します。

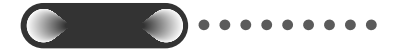

コネクタには向きがあります。パ ソコン側の端子の形にコネクタが 合うようにして奥までしっかりと 差し込んでください。

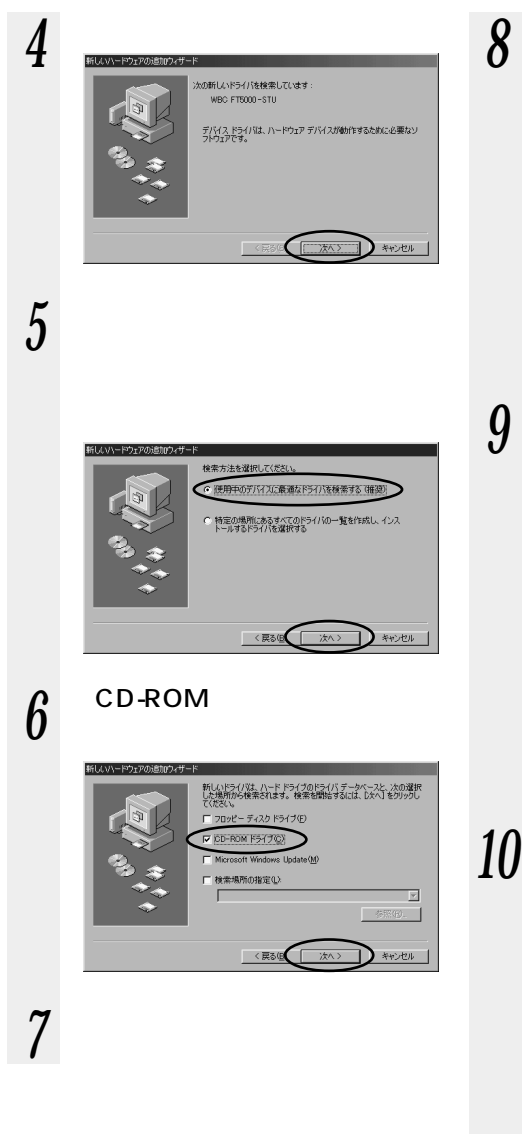

インストールが完了したら、 [完了]をクリックする

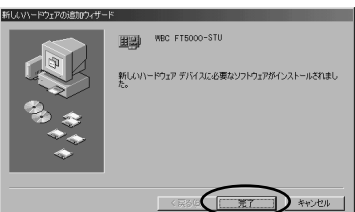

CD-ROMを取り出して、パソコンを 再起動してください。

このあとWeb Caster FT5000 ユーティリティ(最小構成)イ ンストーラが起動するので画面 の指示に従ってインストールを 行う

Ø

ドライバの手動インストー

ル

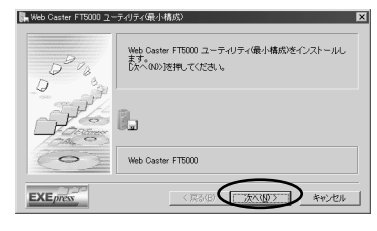

0 続けて Web Caster FT5000 導入ウィザードが起動するので 画面の指示に従って設定を行う

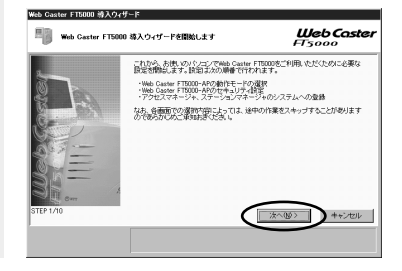

11 WBC FT5000-STU ドライバ のインストールを確認する [コントロールパネル]の[システム] アイコンをダブルクリックし、[デバ イスマネージャ]タブの[ネットワー クアダプタ]のところに[WBC FT5000-STU]が表示されている ことを確認します。

# -?こんなときは-

手順11で[WBC FT5000-STU]の頭に黄色い①が表示されたときは、正しく インストールされていません。いったんアンインストールしてから、インストール をやり直してください。 手順11で他のネットワークアダプタが有効になっていると、正しく動作しない場 合があります。[WBC FT5000-STU]以外のネットワークアダプタは[プロパ ティ]をクリックして[全般]タブの[デバイスの使用]で[このハードウェアプ

ロファイルで使用不可にする]をチェックして、無効にしてください。

# Windows<sup>®</sup> 2000の場合

WBC FT5000-STUをUSBポートに接続する場合は、ネットワークアダプタへWBC FT5000-STUのドライバをインストールしてください。 USBケーブルは、指示があるまで接続しないでください。

# (シの) お知らせ

お使いのパソコンによっては、表示される画面が本書で説明している画面と異なる場合が あります。

WBC FT5000-STUのドライバをインストールする際、他のネットワークドライバがインストールされていると、WBC FT5000-STUのドライバのインストールや動作が正常に行われない場合は、 に行われないことがあります。ドライバのインストールや動作が正常に行われない場合は、 他のネットワークドライバを使用不可にしてください。(● P4-19「こんなときは」)

### WBC FT5000-STUのドライバをインストールする

Windows<sup>®</sup> 2000 に、WBC FT5000-STUのドライバ (WBC FT5000-STU)を インストールします。

 Windows<sup>®</sup> 2000を起動する
 添付の CD-ROM<sup>「</sup>Web Caster FT5000専用 CD-ROM」をセッ トする しばらくするとメニュー画面が表示 されますので、[CD - ROMの終了] をクリックして、メニュー画面を閉 じてください。
 USB ケーブルでパソコンと WBC FT5000-STUを接続す る 「新しいハードウェアの検出ウィザー

ド]画面が起動します。

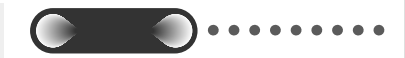

コネクタには向きがあります。パ ソコン側の端子の形にコネクタが 合うようにして奥までしっかりと 差し込んでください。

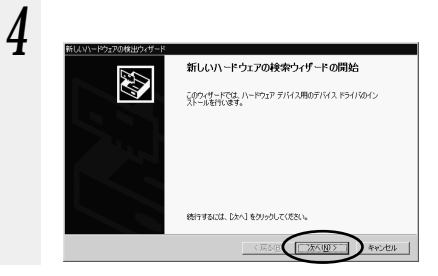

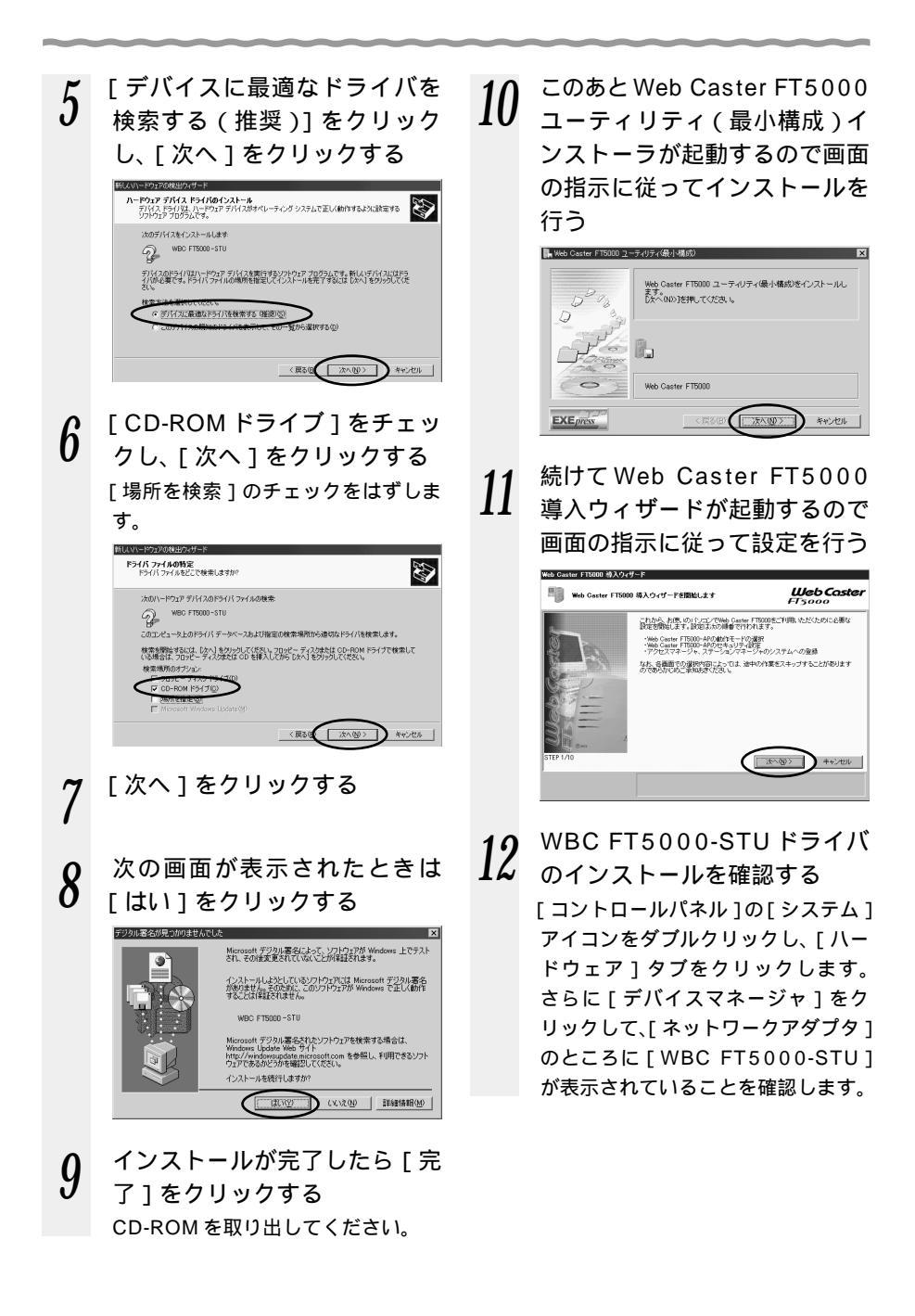

# ?こんなときは

手順12で[WBC FT5000-STU]の頭に黄色い①が表示されたときは、正しく インストールされていません。いったんアンインストールしてから、インストール をやり直してください。 手順12で他のネットワークアダプタが有効になっていると、正しく動作しない場 合があります。[WBC FT5000-STU]以外のネットワークアダプタは[操作] ー[プロパティ]をクリックして[全般]タブの[デバイスの使用状況]で[この デバイスを使わない(無効)]をチェックして、無効にしてください。

WBC FT5000-STU のドライバをアンインストールする

WBC FT5000-STUのドライバを正常にインストールできなかった場合やパソコンを WBC FT5000-STUのドライバをインストール前の状態に戻したい場合は、アンイン ストールを行います。

起動中のアプリケーションをすべて終了させる

2 添付のCD-ROM「Web Caster FT5000専用CD-ROM」をセット する

しばらくするとメニュー画面が表示されますので、[CD-ROM の終了]をクリックし てメニュー画面を閉じてください。

- 3 [スタート]ボタンを右クリックし、[エクスプローラ]をクリックする
- **4** CD-ROMをセットしたドライブをクリックし、[UTIL] [DRV] フォ ルダ内の[WBCUnDrv.EXE]をダブルクリックする
- 5 削除したいドライバを選択する画面が表示されるので、[WBC FT5000-STU(Driver)]を選択して[OK]をクリックする
- 6 表示される指示に従って[はい]をクリックしてアンインストールする

**7** [OK]をクリックする

Windows<sup>®</sup>の再起動画面が表示されるので[OK]をクリックして再起 動する

シンお知らせ

ドライバのアンインストールはイージーアシスタントからもできます。(取扱説明書 ◆ P2-15)

# 4-3 WBC FT5000-STC のドライバを インストールする

# Windows<sup>®</sup> Me の場合

パソコンにWBC FT5000-STCを取り付ける場合は、ネットワークアダプタへWBC FT5000-STCのドライバをインストールしてください。

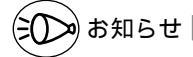

お使いのパソコンによっては、表示される画面が本書で説明している画面と異なる場合が あります。

WBC FT5000-STCのドライバをインストールする際、他のネットワークドライバが インストールされていると、WBC FT5000-STCのドライバのインストールや動作が正 常に行われないことがあります。ドライバがインストールや動作が正常に行われない場合 は、他のネットワークドライバを使用不可にしてください。(● P4-21「こんなときは」)

# WBC FT5000-STC のドライバをインストールする

Windows<sup>®</sup> Meのネットワークアダプタに、WBC FT5000-STCのドライバをイン ストールします。

- 添付の CD-ROM「Web Caster FT5000 専用 CD-ROM」を セットする しばらくするとメニュー画面が表示 されますので、[CD-ROMの終了] をクリックしてメニュー画面を閉じ てください。
- パソコンにWBC FT5000-STCを取り付ける
  [新しいハードウェアの追加ウィザード]画面が表示されます。

3 [適切なドライバを自動的に検 索する(推奨)]をクリックし、 [次へ]をクリックする

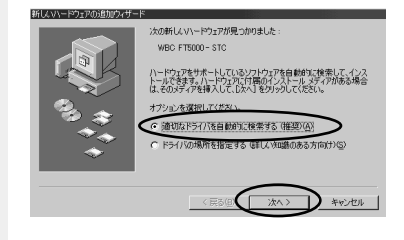

4 ドライバが自動的に検索され、 インストールされる

- 5 インストールが完了したら、 [完了]をクリックする CD-ROMを取り出して、パソコンを 再起動してください。
- 6 このあとWeb Caster FT5000 コーティリティ(最小構成)イ
- ユーティリティ(最小構成)インストーラが起動するので画面の指示に従ってインストールを行う

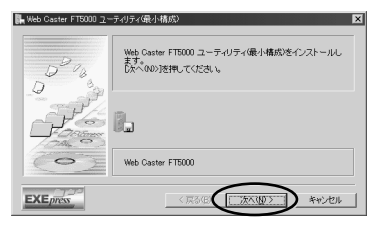

7

続けて Web Caster FT5000 導入ウィザードが起動するので 画面の指示に従って設定を行う

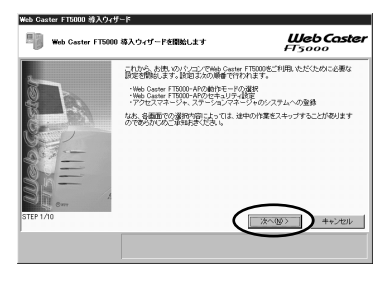

8 WBC FT5000-STC ドライバ のインストールを確認する [コントロールパネル]の[システム]

アイコンをダブルクリックし、[ デバ イスマネージャ ] タブの [ ネットワー クアダプタ ] のところに [ WBC FT5000-STC ] が表示されているこ とを確認します。

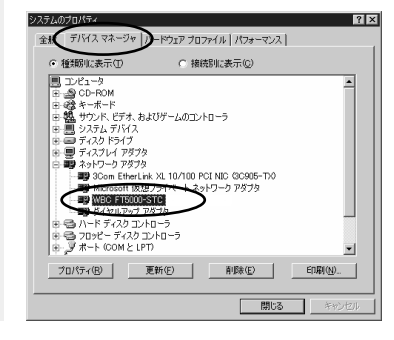

? こんなときは

手順8で[WBC FT5000-STC] の頭に黄色い①が表示されたとき は、正しくインストールされていま せん。いったんアンインストールし てから、インストールをやり直して ください。

手順8 で他のネットワークアダプ タが有効になっていると正しく動 作しない場合があります。

[WBC FT5000-STC]以外のネ ットワークアダプタは[プロパテ ィ]をクリックして[全般]タブ の[デバイスの使用]で[このハ ードウェアプロファイルで使用不 可にする]をチェックして無効に してください。

# Windows<sup>®</sup> 98の場合

パソコンに WBC FT5000-STC を取り付ける場合は、ネットワークアダプタへ WBC FT5000-STC のドライバをインストールしてください。 Windows® 98 の CD-ROM が必要になることがあります。

# きしき お知らせ 📰

お使いのパソコンによっては、表示される画面が本書で説明している画面と異なる場合が あります。

WBC FT5000-STCのドライバをインストールする際、他のネットワークのドライバが インストールされていると、WBC FT5000-STCのドライバのインストールや動作が正 常に行われないことがあります。インストールや動作が正常に行われない場合は、他のネ ットワークドライバを使用不可にしてください。(◆ア4-24「こんなときは」)

# WBC FT5000-STC のドライバをインストールする

Windows<sup>®</sup> 98のネットワークアダプタに、WBC FT5000-STCのドライバをイン ストールします。

- 添付の CD-ROM「Web Caster FT5000専用 CD-ROM」を セットする しばらくするとメニュー画面が表示 されますので、[CD-ROMの終了] をクリックしてメニュー画面を閉じ てください。
- 2 パソコンに WBC FT5000-STCを取り付ける [新しいハードウェアの追加ウィザー ド]が表示されます。

### 3 [次へ]をクリックする ド(UN)-ドウエアの感知の49-ド

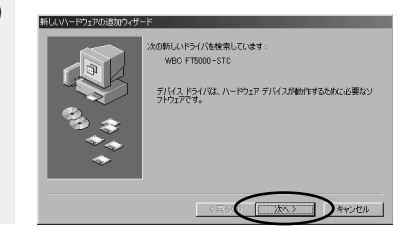

4 [使用中のデバイスに最適なド ライバを検索する(推奨)]を クリックし、[次へ]をクリッ クする

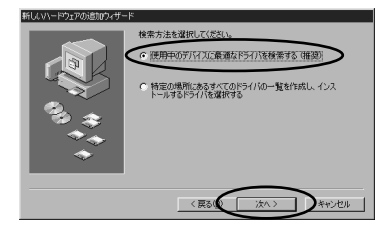

5 [CD-ROMドライブ]をチェックし、[次へ]をクリックする

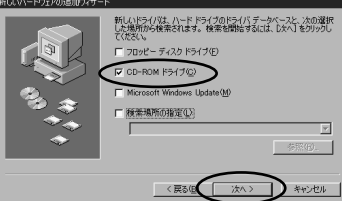

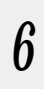

[次へ]をクリックする

7 インストールが完了したら[完 了]をクリックする

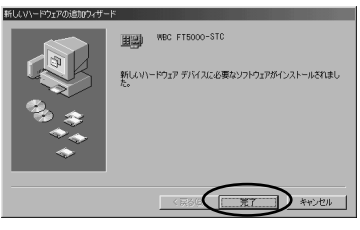

CD-ROM を取り出して、パソコンを 再起動してください。

8 このあとWeb Caster FT5000 ユーティリティ(最小構成)イ ンストーラが起動するので画面 の指示に従ってインストールを 行う

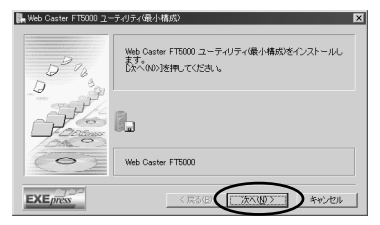

9 続けて Web Caster FT5000 導入ウィザードが起動するので 画面の指示に従って設定を行う

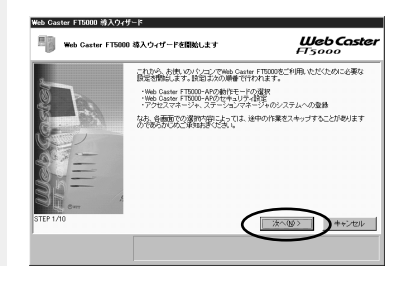

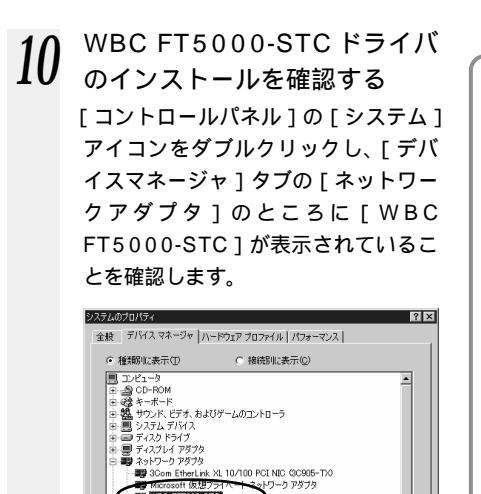

WEC FIEDD-STC

日日 ハード ディスクコントローラ 日日 フロッピー ディスクコントローラ 日日 アロッピー ディスクコントローラ

) 更新(E)

削除(E)

閉じる

ED用(N)...

プロパティ(B)

# ?) こんなときは-

手順10で[WBC FT5000-STC] の頭に黄色い①が表示されたとき は、正しくインストールされてい ません。いったんアンインストー ルしてから、やり直してください。 手順10で他のネットワークアダプ タが有効になっていると正しく動 作しない場合があります。[WBC FT5000-STC]以外のネットワー クアダプタは[プロパティ]をク リックして[全般]タブの[デバ イスの使用]で[このハードウェ アプロファイルで使用不可にする] をチェックして、無効にしてくだ さい。

# ์Windows<sup>®</sup>2000の場合

パソコンに WBC FT5000-STC を取り付ける場合は、ネットワークアダプタへ WBC FT5000-STC のドライバをインストールしてください。

# (の) お知らせ

お使いのパソコンによっては、表示される画面が本書で説明している画面と異なる場合が あります。

WBC FT5000-STCのドライバをインストールする際、他のネットワークドライバが インストールされていると、WBC FT5000-STCのドライバのインストールや動作が正 常に行われないことがあります。ドライバのインストールや動作が正常に行われない場合 は、他のネットワークドライバを使用不可にしてください。( ● P4-26「こんなときは」)

WBC FT5000-STC のドライバをインストールする

Windows<sup>®</sup> 2000のネットワークアダプタに、WBC FT5000-STCのドライバを インストールします。

- 添付の CD-ROM<sup>「</sup>Web Caster FT5000専用 CD-ROM」を セットする しばらくするとメニュー画面が表示 されますので、[CD-ROMの終了] をクリックしてメニュー画面を閉じ てください。
- 2 パソコンに WBC FT5000-STCを取り付ける [新しいハードウェアの追加ウィザー ド]画面が表示されます。

3 [次へ]をクリックする EULVI-P5270HB50HF EULVI-P5270HB50HF EULVI-P5270HF EULVI-P5270HF

4 [デバイスに最適なドライバを 検索する(推奨)]をクリック し、[次へ]をクリックする

| 新しんいトードウェアの検出ウィザード                                                   |                                   |                                    |        |
|----------------------------------------------------------------------|-----------------------------------|------------------------------------|--------|
| N-P91P FRAX P54R04221-<br>FRAX P54R1, N-P91P FRAX<br>V2P91P FD554C4. | ル<br>がオペレーティング システムでう             | 正しく動作するように設定する                     |        |
| 沈のデバスをインストールします:<br>② WBC FT5000-STC                                 |                                   |                                    |        |
| デリバスのドライバはハードウェア デリバイ<br>イバが必要です。ドライバ ファイルの場所<br>さい。                 | を実行するソフトウェア プログ<br>を指定してインストールを完了 | ラムです。新しいデバイスには<br>するには DXへ」をタリックして | 污伏     |
| 株常方法を選加して代約500<br>「デバイズに最適なドライバを検索<br>このデディテの開始のからイバを検索              | az (MROS)                         | 2(D)                               |        |
|                                                                      | /=1/                              |                                    | wana 1 |
|                                                                      |                                   |                                    | 1500   |

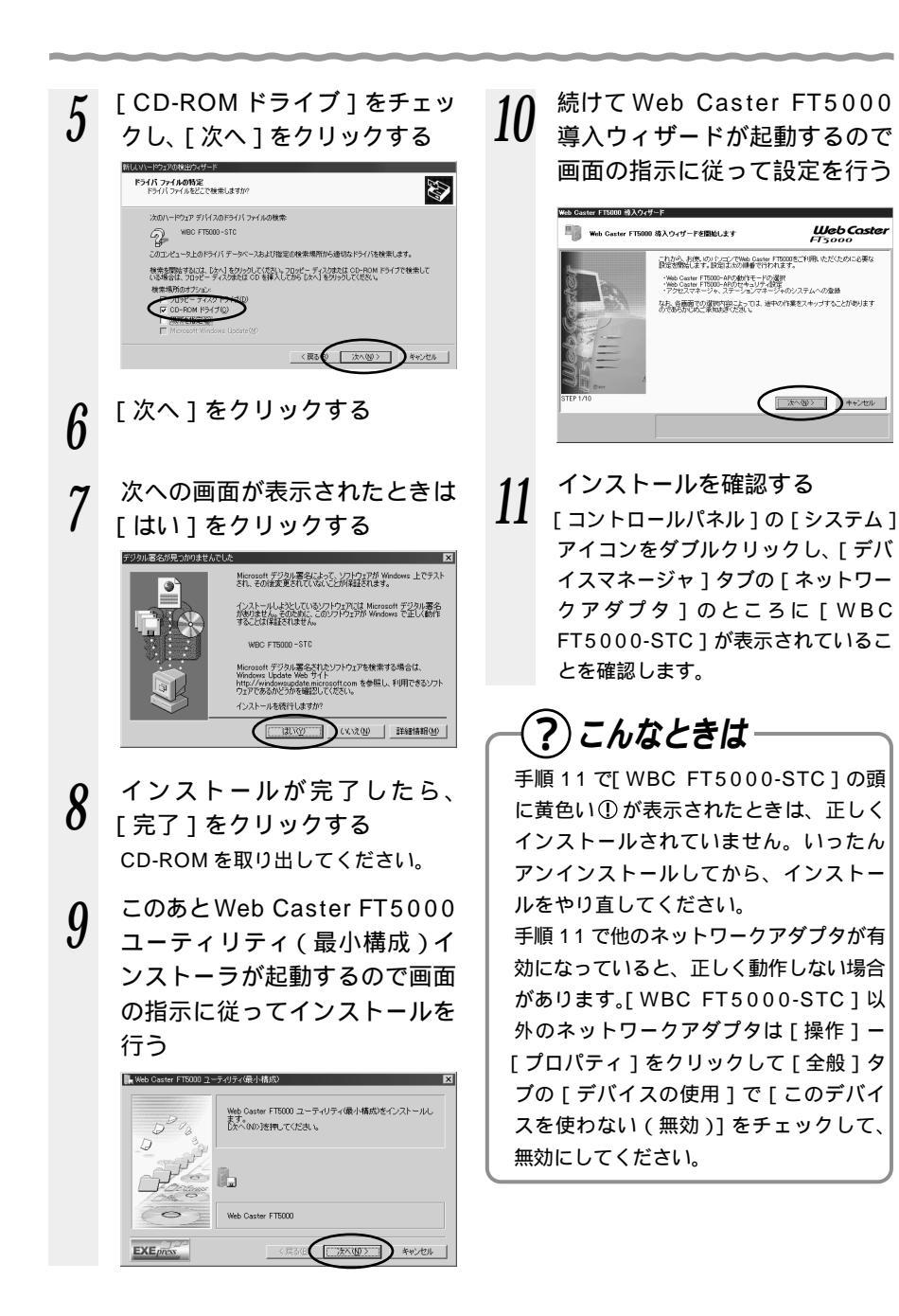

## WBC FT5000-STC のドライバをアンインストールする

WBC FT5000-STCのドライバを正常にインストールできなかった場合やパソコンを WBC FT5000-STCのドライバをインストール前の状態に戻したい場合は、アンイン ストールを行います。

- 1 起動中のアプリケーションをすべて終了させる
- 2 添付のCD-ROM「Web Caster FT5000専用CD-ROM」をセット する

しばらくするとメニュー画面が表示されますので、[CD-ROMの終了]をクリックしてメニュー画面を閉じてください。

- 3 [スタート]ボタンを右クリックし、[エクスプローラ]をクリックする
- **4** CD-ROMをセットしたドライブをクリックし、[UTil]ー[Drv]フォ ルダ内の[WBCUnDrv.EXE]をダブルクリックする
- 5 削除したいドライバを選択する画面が表示されるので、[WBC FT5000-STC (Driver)]を選択して[OK]をクリックする
- 6 表示される指示に従って、[はい]をクリックしてアンインストールする
- 7 [OK] をクリックする
- 8 Windows<sup>®</sup> の再起動画面が表示されるので[OK]をクリックして再起 動する

シンシン お知らせ

ドライバのアンインストールはイージーアシスタントからもできます。(取扱説明書 ◆ P2-15)